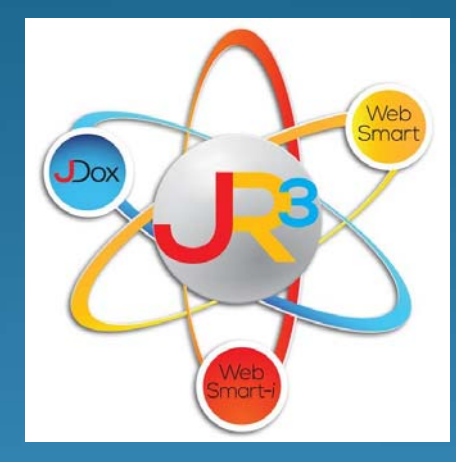

# Finance Symposium HR/Payroll

# School's Out for Summer!

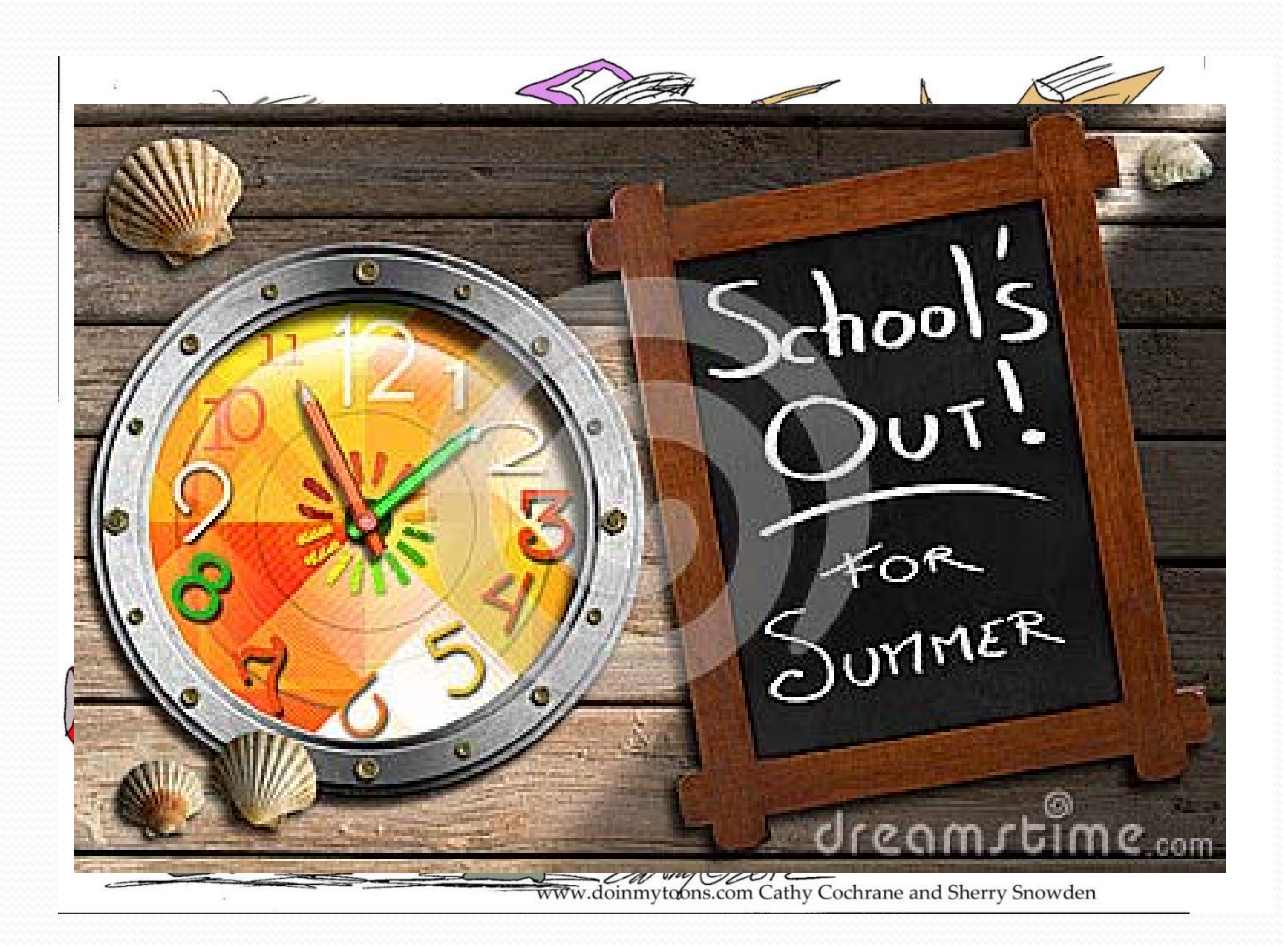

#### But.... Not for You!

It is time for you to cut loose and plan ahead...and get ready to close this year and prepare for next school year!

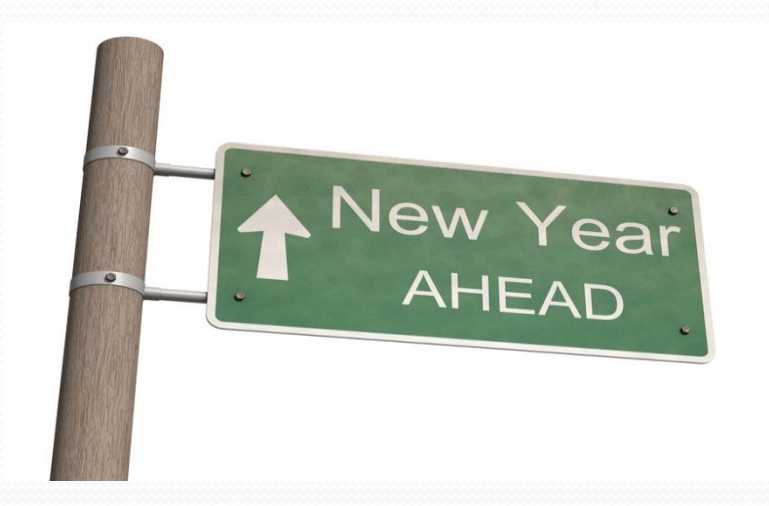

# Introduction/Goals

#### Welcome and thank you for joining us today.

#### Introduction of Presenters

#### June 15<sup>th</sup> & 16<sup>th</sup>

 Melissa Davis – <u>mdavis@jr3online.com</u> CTSBS Certification in Accounting

#### June 27<sup>th</sup> & 28<sup>th</sup>

 Sherry Walker – <u>swalker@jr3online.com</u> CTSBS Certification in Accounting

#### July 20<sup>th</sup> & 21<sup>th</sup>

Katrina Carmean – <u>kcarmean@jr3online.com</u>

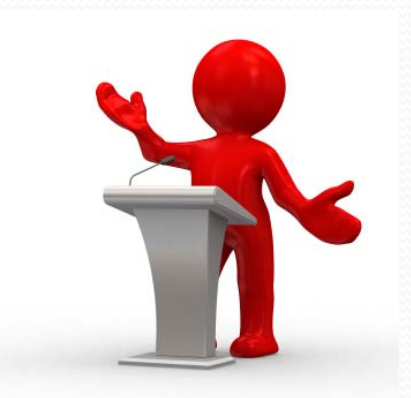

#### Wireless Access Code: jr3online

#### Introduction/Goals

Today's Agenda

Refer to TO DO LIST – HR/Payroll

Our goal is for you to review and work through your data, ask questions, and feel comfortable with new processes!

# HR - Verify Payroll Begin Date

#### *Finance > HR > Organization > Contract Types*

- > Verify Payroll Begin date field on all Contract Types
- > Important NOTE:
  - This field will decipher employees first check Payment Schedules set up on their Positions.
  - ✓ It is important to review for accuracy.

| Contract Typ     | es                            |             |                              |    | (             | 🔁 Add Cor     | ntract Type |
|------------------|-------------------------------|-------------|------------------------------|----|---------------|---------------|-------------|
| Page Size:       | 10 V Filter: Active Records V |             |                              |    |               |               |             |
| <u>System ID</u> | Name                          | <u>Da</u> r | Verify Payroll Begin<br>date |    | Payroll Begin | <u>Accrue</u> | Actions     |
| 6                | 190 Days                      | 19          |                              | es | 9/1           | False         | 2 2         |
| 2                | 196 Day                       | 196         | 5 10 Month Employee          | es | 9/1           | False         | 2 2         |
| 3                | 206 Days                      | 206         | 5 11 Month Employee          | es | 9/1           | False         | 2 2         |
| 9                | 227 (Sept)                    | 227         | 2 12 Month Employee          | es | 9/1           | False         | 2 2         |

## HR - Verify Contract Types

#### Finance > HR > Organization > Contract Types

- Verify valid Contract Types
- > Delete unused Contract Types
- Create New Contract Types set them up <u>before</u> running the Promote Contracts Utility

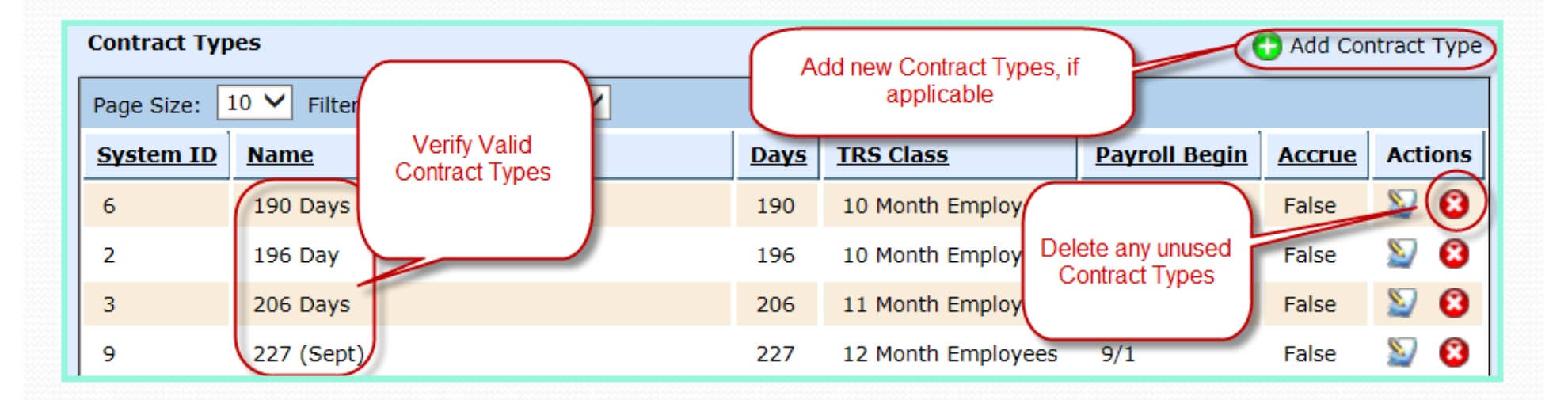

## HR – Edit Contract Types

Edit Contract Types as necessary – Contract Types are assigned to staff and serve multiple functions:

- Created to identify the following in the Promote Contract Utility
  - □ # of days an employee works (New located on the Calendar tab)
  - □ Months 10, 11 or 12 month contract (New located on the Months tab)
- Do not create a contract type for an employee that has been hired mid-year. Select one of the standard Contract Types. On the Contract, you will be able to enter the # of days actually worked.

## HR – Add New Contract Types

- □ Name- Enter a name for the Contract Type. Example: 10 month, 12 month, Admin
- **Days** Enter the number of days of the contract type
- □ Months Select the appropriate Contract Type as mandated by TRS from the drop down box: 10, 11 or 12 month employee
- □ **Payroll Begin** Select the month and the day from the drop down boxes in which the contract should begin during a school year.
- □ Accrue Select whether or not to accrue payroll
- □ Select Create

| dentifier      |                         |
|----------------|-------------------------|
| Name*          | Admin 225               |
| Days*          | 225                     |
| Months*        | 12 🗸                    |
| Payroll Begin* | 9 🗸 / 1 🗸               |
| Accrue*        | False - Do NOT Accrue 🗸 |
|                | Save Scancel            |
|                |                         |

## HR – What's New for TRS?

#### **Calendars for TRS Reporting Purposes**

(See What's New for TRS 2016 Handout)

- □ Create Calendars for 2016-2017 on Contract Types
- □ Enter Hours Per Day on the Position Types
- Promote Contract Types
- Promote Position Types
- □ Terminate Non-returning employees
- **Update Pay Scales, if applicable**
- **Update Leave Policies**

#### Follow TRS Instructions!!

### HR - Verify Contract Types

- Contract Types are linked to the employee on the employee's Employment Contract in Staff Manager.
- > Substitutes *must* be linked to a Contract Type in order roll over correctly.

| Fir | nance > HR > Staff Manager |                                                        |
|-----|----------------------------|--------------------------------------------------------|
|     | Demographics Payroll HR 1  | info Leave Roles Contact Info Certifications Reports   |
|     | Anderson, Bennie Dean      |                                                        |
|     | Employment Contract        |                                                        |
|     | Placement Type*            | FTE Contract Type set up is selected on the employee's |
|     | District*                  | Employment Contract.                                   |
|     | Instructional Period*      | 2014-2015 School Year                                  |
|     | Contract Terms             |                                                        |
|     | Contract Type*             | 227 (Sept)                                             |
|     | Contract Days*             | 227                                                    |
|     | Contract Begin*            | 8/1/2014                                               |
|     | Contract End*              | 7/31/2015                                              |

## HR – Employee Wage Report

- Run Employee Wage Report by Account Mask for each grant
- Verify federally funded employees
- Verify Employee Positions, Codes, Contract Types, Days, %'s and Salaries on the Employee Wages Report in *Finance* > *Reports* > *Employee Wages*

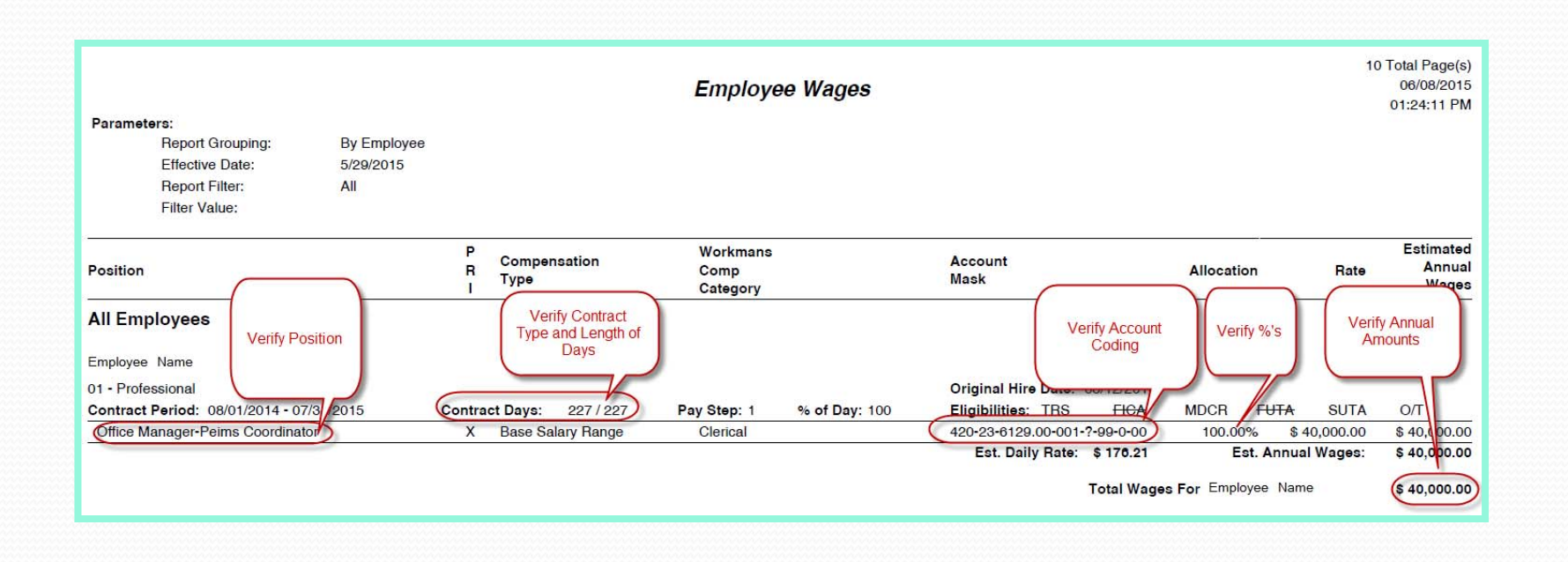

# HR – Federal Funded Employees

In Finance > Reports, run the Payroll Expenses report for each federal fund: 211, 224, 255, etc

| Finance Reports : Payroll Expenses | 📜 Return to list                                                         |
|------------------------------------|--------------------------------------------------------------------------|
| Payroll Expenses                   |                                                                          |
| Parameters                         |                                                                          |
| Date Range This fiscal year        | Fund 211                                                                 |
| Employee All V                     | Function                                                                 |
| ID Type Default V                  | Object                                                                   |
| Export Data To Excel               | Run this report for each<br>federal fund: 211, 224,<br>225, 255, 263 etc |
|                                    | Fiscal Year                                                              |

## HR – Federal Funded Employees

Run Expenditures Budget By Object report (*Finance > Reports > Expenditures > Expenditures by Object*) for the last completed month of payroll. This example is looking at total federal payroll expenses for the month of May.

| Finance Reports : Expenditu | res                    |                        |                | F |
|-----------------------------|------------------------|------------------------|----------------|---|
|                             |                        |                        |                |   |
| Parameters                  |                        |                        |                |   |
| Report Type                 | Expenditures By Object | ~                      | Fund 21        | 1 |
| Date Range                  | Custom                 |                        | Function       |   |
| Range Begin                 | 05/01/2015             | last completed payroll | Object         |   |
| Range End                   | 05/31/2015             |                        | Sub-Object 1   |   |
| District Filter             | 101869-C O R E ACADEMY | (alpha) 🗸              | Organization   |   |
| Inclusive                   | $\checkmark$           |                        | Fiscal Year    |   |
| Export Data To Excel        |                        | P                      | Program Intent |   |
|                             | 🎘 Run Report           |                        | Sub-Object 2   |   |

# HR – Federal Funded Employees

Check payroll expenses against your budget to ensure you do not overspend for the current year, and adjust if needed.

|                                    | Expenditures By Object<br>Custom<br>05/01/2015 - 05/31/2015 |           |                    |                 |                       |              |                        | 1 Tot<br>1   | al Page(s)<br>6/8/2015<br>:45:49 PM |
|------------------------------------|-------------------------------------------------------------|-----------|--------------------|-----------------|-----------------------|--------------|------------------------|--------------|-------------------------------------|
| Fund: 211                          | Description                                                 | May       | June, July, August | Notes           |                       |              |                        |              |                                     |
|                                    |                                                             | 11,681.54 | 35,044.62          | (Multiply May x | 3 remaining payrolls) |              |                        |              |                                     |
| Account                            |                                                             |           |                    |                 |                       | Range Totals | Year-to-Date<br>Totals | Unencumbered | % Used                              |
| Fund: 211 (Title   A )             | Total Title I Budget                                        |           | 151,996.00         |                 |                       |              |                        |              |                                     |
| rund. 211 (nuel, A)                | Less YTD Expenses                                           |           | (105,043.56)       |                 |                       |              |                        |              |                                     |
| 6100s                              | Less Estimated 3 Payrolls                                   |           | (35,044.62)        |                 |                       | 4            |                        |              |                                     |
| 6119                               |                                                             |           |                    |                 |                       | \$10.083.34  | \$90,750.06            | \$37,745.94  | 70.62%                              |
| 6141                               | Total Anticipated                                           | 1         |                    |                 |                       | \$138.84     | \$1,249.63             | \$250.37     | 83.31%                              |
| 6142                               | Con Hith/Life Inc                                           | L         | 11,907.82          | 56.000.00       | 50.00                 | \$466.12     | \$4 171 38             | \$1,828,62   | 69.52%                              |
| 6142                               | Werkere/Comm                                                |           |                    | \$0,000.00      | \$0.00                | \$0.00       | \$4,171.50             | \$1,020.02   | 100.0270                            |
| 6145                               | Workers Comp                                                |           |                    | \$0.00          | \$0.00                | \$0.00       | 30.00                  | \$U.UU       | 40.000                              |
| 6145                               | Unemployment                                                |           |                    | \$1,000.00      | \$0.00                | \$0.00       | \$135.01               | \$864.99     | 13.50%                              |
| 6146                               | TRS Care                                                    |           |                    | \$15,000.00     | \$0.00                | \$993.24     | \$8,737.48             | \$6,262.52   | 58.25%                              |
| Total Object Series: 6100s         |                                                             |           |                    | \$151,996.00    | 50.00                 | \$11,681.54  | \$105,043.56           | \$46,952.44  | 69.11%                              |
| Totals for Fund: 211 (Title I, A ) |                                                             |           | \$                 | 151,996.00      | \$0.00                | \$11,681.54  | \$105,043.56           | \$46,952.44  | 69.11%                              |
| Total:                             |                                                             |           | \$                 | 151,996.00      | \$0.00                | \$11,681.54  | \$105,043.56           | \$46,952.44  | 69.11%                              |

Benefits – after the last payroll of your fiscal year – run the Benefit Program Participation (formerly known as Payroll Plan Participation) reports, reconcile and post everything!!!

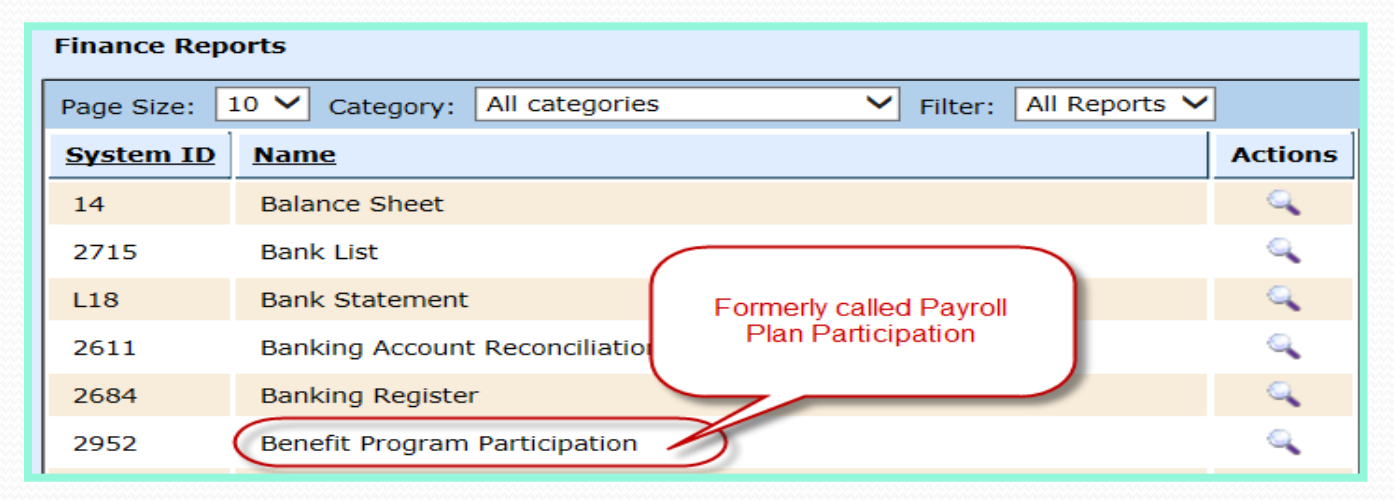

#### Finance > Reports > Benefit Program Participation

- Select parameters for the last month of fiscal year
- > Run it to Excel for easier reconciliation

| Finance Reports : Benefit Program Participation | 📜 Return to list |
|-------------------------------------------------|------------------|
|                                                 |                  |
| Parameters Select                               |                  |
| Report Grouping By Vendor                       |                  |
| Reconcile last                                  |                  |
| wonth of fiscal year Staff All                  |                  |
| te Range Custom                                 |                  |
| Range Begin 08/01/2015                          |                  |
| Range End 08/31/2015 Run the report to          | Excel for        |
| District Filter Texas ISD easier reconcil       | lation           |
| ID Type Default V                               |                  |
|                                                 |                  |
| Run Report                                      |                  |

#### > In Excel, select the Data tab and select Filter

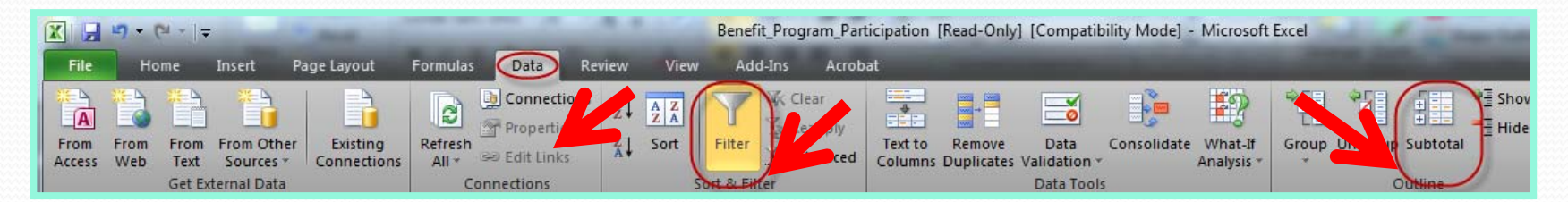

Select SubTotal and select the following criteria

Select OK

| Subtotal                                                                                                    | ? ×    |
|----------------------------------------------------------------------------------------------------|--------|
| At each change in:                                                                                                    |        |
| StaffName                                                                                                    | •      |
| Use function:                                                                                                    |        |
| Sum                                                                                                    | •      |
| Add subtotal to:                                                                                                    |        |
| W2Box<br>W2Code                                                                                                    | *      |
| Deduction                                                                                                    |        |
| Contribution                                                                                                    | =      |
| Billing                                                                                                    | -      |
| <ul> <li>✓ Replace <u>c</u>urrent subtotals</li> <li>Page break between groups</li> <li>✓ <u>S</u>ummary below data</li> </ul> |        |
| Remove All OK                                                                                                    | Cancel |

- > In Excel, add columns for Total, Billing, and Difference
- Hide columns that are not needed.
- Create a formula in the Total column to add the employee Deductions and employer Contributions.
- > In the Billing Column, add the amount from the invoice for each employee.
- Create a formula in the Difference column to subtract the Total from the Billing. This will list any discrepancies in the billing. You can create credit memos or bills to adjust any discrepancies.

Reconcile ALL benefits!!!!

|     | С          |         | U                        |                                        | J              | <u> </u>  |         | <u>M</u>   | 1 |
|-----|------------|---------|--------------------------|----------------------------------------|----------------|-----------|---------|------------|---|
| - S | taffName   | -       | PayrollB 👻               | Deduction 💌                            | Contribution 💌 | Total 🗸 💌 | Billing | Difference |   |
| E   | mployee 1  | Tot     | al                       | 144.04                                 | 11.2           | 155.24    | 155.24  | 0          |   |
| E   | mployee 2  | Tot     | al                       | 104.93                                 | 0.56           | 113.49    | 113.49  | 0          |   |
| E   | mployee 3  | Tot     | al                       | 18,96                                  | 7.96           | 26.92     | 26.92   | 0          |   |
| G   | rand Total | Ma<br>e | nually add<br>ase in red | d columns fo<br>conciliation<br>267.93 | 27.72          | 295.65    |         | 295.65     | J |

#### **Review Payroll liabilities**

- Confirm if the outstanding bills are valid liabilities for the school year or if they need to be cleared so that they do not roll over to next year
- > Run <u>Vendor Aged Payables</u> through the end of the FY16
- > Run <u>Unpaid Bills</u> report through the end of the FY16
- Compare these two reports and they should tie
- > Compare to the Trial Balance, and it should be a 3 way tie

Vendor Aged Payables  $\rightarrow$ 

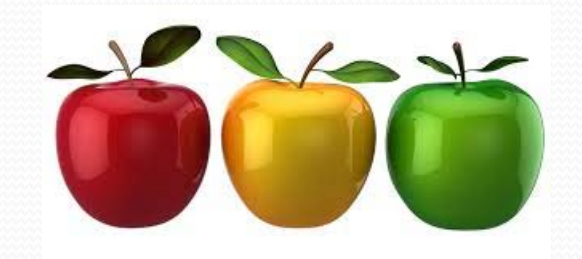

← Unpaid Bills

|                                                                                              |                                                      | Davie                                                                                                    |                                        | ahi                                                                                                    | 1:+                                                                                       | io                                                                                                    | C                                                                                                 |                                                                                                    |
|----------------------------------------------------------------------------------------------|------------------------------------------------------|----------------------------------------------------------------------------------------------------|----------------------------------------|----------------------------------------------------------------------------------------------------|-------------------------------------------------------------------------------------------|----------------------------------------------------------------------------------------------------|---------------------------------------------------------------------------------------------------|----------------------------------------------------------------------------------------------------|
|                                                                                              |                                                      | Payro                                                                                                    |                                        | d                                                                                                    | Π                                                                                         | ie                                                                                                    | 5                                                                                                 |                                                                                                    |
| Vendo<br>Payab                                                                               | or Aged<br>les →                                     | č                                                                                                    | 57                                     |                                                                                                    |                                                                                           | <b>←</b> U                                                                                             | Inpaid Bills                                                                                      |                                                                                                    |
|                                                                                              |                                                      |                                                                                                    |                                        |                                                                                                    |                                                                                           |                                                                                                    |                                                                                                   |                                                                                                    |
|                                                                                              |                                                      |                                                                                                    | endor Agea                             | l Payables                                                                                                    | R                                                                                         |                                                                                                    |                                                                                                   | 06/08/2019<br>02:38:21 PN                                                                                       |
| ference Number                                                                               |                                                      | Date Paid                                                                                                    | endor Ageo                             | 1 Payables                                                                                                    | 61-90                                                                                     | Days                                                                                                   | > 90 Days                                                                                         | 06/08/2019<br>02:38:21 PM<br>Amount Due                                                                         |
| Ference Number<br>Vendor<br>Texas Workforce<br>Commission                                    | Bill Number<br>1885                                  | Date Paid<br>Reference Number<br>PB#96 - Statutory<br>Adjustment                                                                                                    | Cendor Ageo<br>0- 30 Days<br>PO Number | <b>1 Payables</b><br>31- 60 Days<br>Inv Date<br>5/29/2015                                                                                      | 61- 90<br>Due Date<br>5/29/2015                                                           | <b>Qays</b><br>\$ 0.00                                                                                 | > <b>90 Days</b><br>\$ 0.00                                                                       | 06/08/2019<br>02:38:21 PM<br>Amount Due<br>\$ 45.10                                                             |
| Vendor<br>Texas Workforce<br>Commission<br>1 - SUTA<br>1 - SUTA                              | Bill Number<br>1885                                  | Date Paid<br>Date Paid<br>Reference Number<br>PB#86 - Statutory<br>Adjustment<br>420-51-6145.00-999-5-99-0-00<br>420-11-6145.00-001-5-11-0-00                        | Cendor Ageo<br>0- 30 Days<br>PO Number | <b>1 Payables</b><br>31- 60 Days<br>Inv Date<br>5/29/2015<br>\$3.35<br>\$12.23                                                                 | 61-90<br>Due Date<br>5/29/2015<br>\$3.35<br>\$12.23                                       | <b>Qays</b><br>\$ 0.00<br>\$ 0.00                                                                      | > <b>90 Days</b><br>\$ 0.00<br>\$ 0.00                                                            | 06/08/2013<br>02:38:21 PM<br>Amount Due<br>\$ 45.10<br>\$ 45.70                                                 |
| erence Number<br>Vendor<br>Texas Workforce<br>Commission<br>1 - SUTA<br>1 - SUTA             | Bill Number<br>1885                                  | Date Paid<br>Date Paid<br>Reference Number<br>PB#86 - Statutory<br>Adjustment<br>420-51-6145.00-999-5-99-0-00<br>420-11-6145.00-001-5-11-0-00                        | Cendor Ageo<br>0- 30 Days<br>PO Number | <b>1 Payables</b><br>31- 60 Days<br>Inv Date<br>5/29/2015<br>\$3.35<br>\$12.23<br>Total:                                                       | 61- 90<br>Due Date<br>5/29/2015<br>\$3.35<br>\$12.23<br>\$15.58                           | <b>Pays</b><br>\$ 0.00<br>\$ 0.00<br>\$ 0.00                                                           | > 90 Days<br>\$ 0.00<br>\$ 0.00<br>\$ 0.00                                                        | 06/08/2013<br>02:38:21 PM<br>Amount Due<br>\$ 45.10<br>\$ 46.73<br>\$ 74.43                                     |
| Vendor<br>Texas Workforce<br>Commission<br>1 - SUTA<br>1 - SUTA                              | Bill Number<br>1885<br>This is the U                 | Date Paid<br>Date Paid<br>Reference Number<br>PB#86 - Statutory<br>Adjustment<br>420-51-6145.00-091-5-99-0-00<br>420-11-6145.00-001-5-11-0-00<br>Mpaid Bills report  | Cendor Ageo<br>0- 30 Days<br>PO Number | A payables<br>31- 60 Days<br>Inv Date<br>5/29/2015<br>\$3.35<br>\$12.23<br>Total:<br>exas Workforce<br>Commission :                            | 61-90<br>Due Date<br>5/29/2015<br>\$3.35<br>\$12.23<br>\$15.58<br>\$391.46                | <b>Says</b><br>\$ 0.00<br>\$ 0.00<br>\$ 0.00<br>\$ 0.00                                                | > 90 Days<br>\$ 0.00<br>\$ 0.00<br>\$ 0.00<br>\$ 0.00<br>\$ 0.00                                  | 06/08/2013<br>02:38:21 PM<br>Amount Due<br>\$ 45.10<br>\$ 46.73<br>\$ 74.43<br>\$ 23.90                         |
| Vendor<br>Texas Workforce<br>Commission<br>1 - SUTA<br>1 - SUTA                              | Bill Number<br>1885<br>This is the U                 | Date Paid<br>Date Paid<br>Reference Number<br>PB#86 - Statutory<br>Adjustment<br>420-51-6145.00-999-5-99-0-00<br>420-11-6145.00-001-5-11-0-00<br>Adjustment          | Cendor Ageo<br>0- 30 Days<br>PO Number | A payables<br>31- 60 Days<br>Inv Date<br>5/29/2015<br>\$3.35<br>\$12.23<br>Total:<br>exas Workforce<br>Commission :<br>Grand Total:            | 61- 90<br>Due Date<br>5/29/2015<br>\$3.35<br>\$12.23<br>\$15.58<br>\$391.46<br>\$3,928.64 | <b>Says</b><br>\$ 0.00<br>\$ 0.00<br>\$ 0.00<br>\$ 0.00<br>\$ 0.00                                     | > 90 Days<br>\$ 0.00<br>\$ 0.00<br>\$ 0.00<br>\$ 0.00<br>\$ 0.00<br>\$ 0.00                       | 06/08/2013<br>02:38:21 PM<br>Amount Due<br>\$ 45.10<br>\$ 46.73<br>\$ 74.42<br>\$ 23.90<br>\$ 688.3             |
| erence Number<br>Vendor<br>Texas Workforce<br>Commission<br>1 - SUTA<br>1 - SUTA<br>1 - SUTA | Bill Number<br>1885<br>This is the U<br>9.00-000-5-0 | Date Paid<br>Date Paid<br>Reference Number<br>PB#86 - Statutory<br>Adjustment<br>420-51-6145.00-999-5-99-0.00<br>420-11-6145.00-001-5-11-0-00<br>Impaid Bills report | Cendor Ageo<br>0- 30 Days<br>PO Number | A payables<br>31- 60 Days<br>Inv Date<br>5/29/2015<br>\$3.35<br>\$12.23<br>Total:<br>exas Worktorce<br>Commission :<br>Grand Total:<br>\$ 0.00 | 61- 90<br>Due Date<br>5/29/2015<br>\$3.35<br>\$12.23<br>\$15.58<br>\$391.46<br>\$3,928.64 | <b>Days</b><br>\$ 0.00<br>\$ 0.00<br>\$ 0.00<br>\$ 0.00<br>\$ 0.00<br><b>\$ 0.00</b><br><b>\$ 0.00</b> | > 90 Days<br>\$ 0.00<br>\$ 0.00<br>\$ 0.00<br>\$ 0.00<br>\$ 0.00<br>\$ 0.00<br>\$ 0.00<br>\$ 0.00 | 06/08/2013<br>02:38:21 PM<br>Amount Due<br>\$ 45.10<br>\$ 46.74<br>\$ 74.42<br>\$ 23.90<br>\$ 688.3<br>\$ 688.3 |

What do I do if they do not balance?

- > Determine which liability account is off: 2110, 2151, 2152, etc.
- Run the Outstanding Liability Detail report for that liability account

| Finance Rep      | orts                          |                         |
|------------------|-------------------------------|-------------------------|
| Page Size:       | 10 V Category: All categories | ✓ Filter: All Reports ✓ |
| <u>System ID</u> | <u>Name</u>                   | Actions                 |
| L290             | Opening Entries               | Select to view report   |
| 2661             | Outstanding Liability Detail  |                         |
| 2077             | Outstanding Purchase Orders   | Q                       |

- Select this year's General Ledger
- Select the liability account that needs to be reviewed
- Select Run Report

| Finance Reports : Outstanding Liability Detail      |
|-----------------------------------------------------|
| Outstanding Liability Detail                        |
| Parameters                                          |
| District Filter Sample I<br>General Ledger 2014-201 |
| District Filter 2159 V                              |
| Run Report                                          |

- Review the status of each of the payables.
- This report will help you identify any discrepancies in the Vendor Aged Payables and Unpaid Bills reports.

|    | Α    | В                            | С               | D       | E               | F    | G   |
|----|------|------------------------------|-----------------|---------|-----------------|------|-----|
| 1  | fund | code                         | description     | amount  | status          |      |     |
| 2  | 211  | 211-00-2159.00-000-5-00-0-00 | Payable #1708   | -13.38  | Unprocessed     |      |     |
| 3  | 224  | 224-00-2159.00-000-5-00-0-00 | Payable #732    | 5.04    | Fully Processed |      |     |
| 4  | 224  | 224-00-2159.00-000-5-00-0-00 | Payable #759    | 3.5     | Fully Processed | Devi | iow |
| 5  | 224  | 224-00-2159.00-000-5-00-0-00 | Payable #768    | 5.04    | Fully Processed | Rev  | lew |
| 6  | 420  | 420-00-2159.00-000-5-00-0-00 | Opening Entries | -350.58 |                 | Λ    |     |
| 7  | 420  | 420-00-2159.00-000-5-00-0-00 | Payable #1708   | -67.92  | Unprocessed     |      |     |
| 8  | 420  | 420-00-2159.00-000-5-00-0-00 | Payable #1717   | -15.9   | Unprocessed /   | _    |     |
| 9  | 420  | 420-00-2159.00-000-5-00-0-00 | Payable #1719   | -58.01  | Unprocessed     |      |     |
| 10 | 420  | 420-00-2159.00-000-5-00-0-00 | Payable #1726   | -108.12 | Unprocessed     |      |     |

# **Payroll Budget**

Payroll Budget

- Review Remaining Expenses
- Run Expenditures Budget report for ~61%

| Finance Reports : Expenditures                  | 📕 Return to list |
|-------------------------------------------------|------------------|
|                                                 |                  |
| Parameters                                      |                  |
| Report Type Expenditures Budget Completed month |                  |
| Date Range Custom to review ction               |                  |
| Range Begin 05/01/2014 accurate bject ~61%      |                  |
| Range End 05/31/2014                            |                  |
| District Filter 161919-QA2~ BE                  |                  |
| Inclusive V Export to Excel to                  |                  |
| Export Data To Excel                            |                  |
| & filter                                        |                  |
| Sup-object 3                                    |                  |
| 🌻 Filter Help                                   |                  |

# Payroll Budget

Payroll Budget (Continued)

- > Review Budget vs Expenses
- Review projections for the remainder of the year do you have sufficient budget or do you need to request an amendment?

| Finance Reports : Expenditures   | 📕 Return to list   |
|----------------------------------|--------------------|
|                                  |                    |
| Parameters                       |                    |
| Report Type Expenditures Budget  | completed month    |
| Date Range Custom                | to review Iction   |
| Range Begin 05/01/2014           | accurate bject     |
| Range End 05/31/2014             | bject 1            |
| District Filter 161919-QA2∼ BE ▼ | ization            |
| Inclusive 🔽                      | Export to Excel to |
| Export Data To Excel             | run formulas, sort |
| Run Report                       | ct 2               |
|                                  | Sup-object 3       |
|                                  | 🥥 Filter Help      |

# Payroll Budget

Review Accrued Wages (2160)

- > Do you have wages in this FY that have been earned but not yet paid?
- Calculate and record your JE's (most of you use this option)
- If you want to expense your payroll in the current year and show the pay date in the next year, you can change the Post Date within the payroll batch

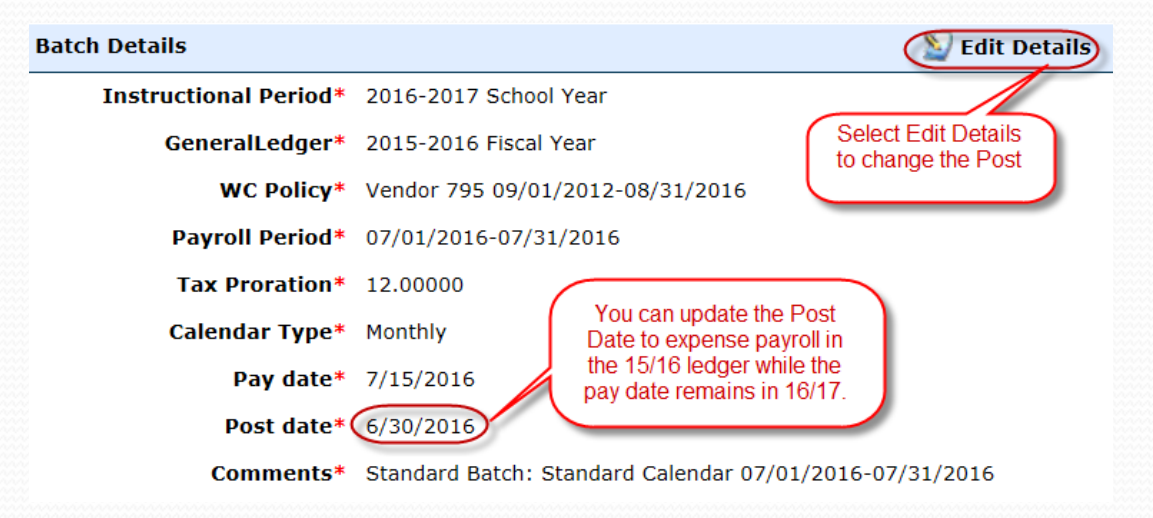

# Break

#### Please take this time for a brief break. We will be available for questions.

## BREAK TIME

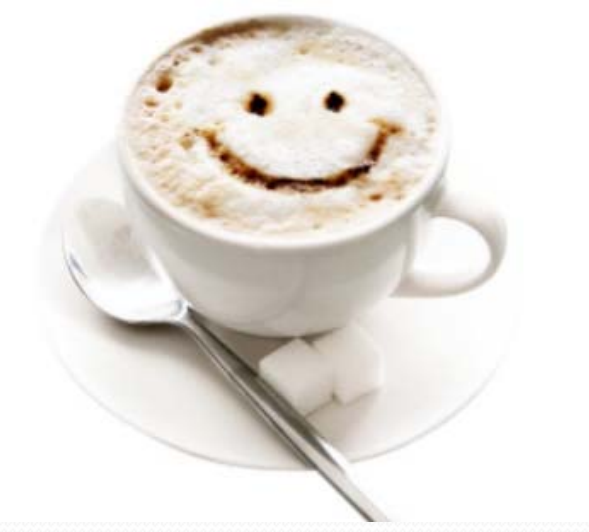

Verify/Correct Current Year Balances

Go to Finance > Reports > Employee Leave

| System ID | <u>Name</u>        | Actions  |
|-----------|--------------------|----------|
| 2950      | EFTPS Detail       | <u> </u> |
| 2622      | Employee Directory | 9        |
| 2951      | Employee Leave     |          |

Select Summary of Balances and Run Report

| Display              | Summary of Balances 💙   |
|----------------------|-------------------------|
| Instructional Period | 2014-2015 School Year 💙 |
| Facility             | All 🗸                   |
| Employee             | All 🗸                   |
| Active Only?         |                         |
| Mask SSN?            |                         |
| Export Data To Excel |                         |
|                      | Run Report              |

Review employee leave balances

- Review all leave balances for accuracy
  - > The balance will roll forward as beginning balances (if defined in the Leave Policy, which will be discussed later).
- Verify Leave Types for accuracy
  - if an employee is missing a Leave Type then that employee will not receive the Accrued leave as defined in the Leave Policy for the new year once the Promote Contracts is processed.

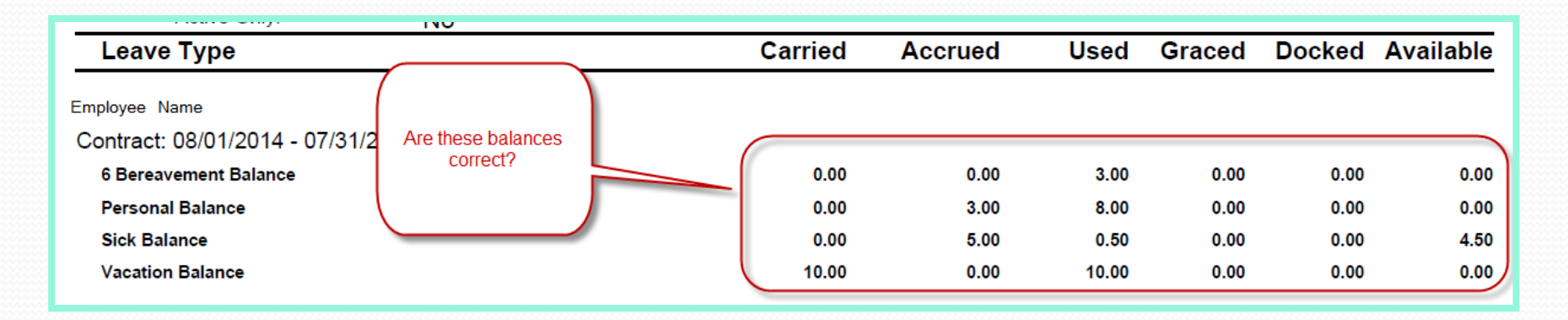

#### **Correcting Leave Balances**

- How do I correct leave balances?
  - Great news! You can add adjustments to leave on the employee's record in Staff Manager on the Leave tab with the ability to enter comments, which will appear on the Employee Leave – Detailed List.
  - > On the employee's Leave tab, select Add Adjustment

| Demographics                                          | Payroll H       | R Info Leave    | Roles Co                 | ntact Info | Certific | ations Reports           | 🕅 Re        | turn to list |  |  |  |
|-------------------------------------------------------|-----------------|-----------------|--------------------------|------------|----------|--------------------------|-------------|--------------|--|--|--|
| Leave Detail for State Personal Some description here |                 |                 | Select Add<br>Adjustment |            |          | Return to Leave Balances |             |              |  |  |  |
| Page Size:                                            | Page Size: 10 V |                 |                          |            |          |                          |             |              |  |  |  |
| System ID                                             | Txn Type        | Comments        | Accrued                  | Used       | Graced   | Reduced Dock             | Full Dock   | Actions      |  |  |  |
| 5125                                                  | Adjustment      | Initial Accrual | 5.00                     | 0.00       | 0.00     | 0.00                     | 0.00        | 2 0          |  |  |  |
| Records: 1                                            |                 |                 |                          |            |          | 00                       | Page 1 of 1 | O O          |  |  |  |

#### Correcting leave balances (Cont'd)

- Enter Comments to help you identify the leave
- Enter a negative amount to adjust leave. In this example, we chose to reimburse 1 day of leave.
- Select Save and Return to Leave Balances.

| Demographics Payroll HR I    | Demographics Payroll HR Info Leave Roles Contact Info Certifications Reports |  |  |  |  |  |  |  |  |  |
|------------------------------|------------------------------------------------------------------------------|--|--|--|--|--|--|--|--|--|
|                              | 📜 Return to list                                                             |  |  |  |  |  |  |  |  |  |
| Leave Detail for State Perso | nal 🔄 Return to Leave Balances                                               |  |  |  |  |  |  |  |  |  |
| Some description here        |                                                                              |  |  |  |  |  |  |  |  |  |
| Leave Transaction            |                                                                              |  |  |  |  |  |  |  |  |  |
| Comments*                    | Reimburse Leave 02/23                                                        |  |  |  |  |  |  |  |  |  |
| Units Accrued*               | 0.00                                                                         |  |  |  |  |  |  |  |  |  |
| Units Used*                  | -1.00                                                                        |  |  |  |  |  |  |  |  |  |
| Dock Related Balances        |                                                                              |  |  |  |  |  |  |  |  |  |
| Graced*                      | 0.00                                                                         |  |  |  |  |  |  |  |  |  |
| Units Reduced*               | 0.00                                                                         |  |  |  |  |  |  |  |  |  |
| Units Full*                  | 0.00                                                                         |  |  |  |  |  |  |  |  |  |
|                              | Save Scancel                                                                 |  |  |  |  |  |  |  |  |  |
|                              |                                                                              |  |  |  |  |  |  |  |  |  |

#### Correcting Leave Balances (Cont'd)

- > The adjustments will be displayed on the Leave Balances screen for future reference.
- > If a mistake was made, it can be edited or deleted.

|                 |                 |                         |         |             |               |              | 🔂 Add Adj | ustment |  |
|-----------------|-----------------|-------------------------|---------|-------------|---------------|--------------|-----------|---------|--|
| Page Size: 10 V |                 |                         |         |             |               |              |           |         |  |
| System ID       | <u>Txn Type</u> | Comments                | Accrued | <u>Used</u> | <u>Graced</u> | Reduced Dock | Full Dock | Actions |  |
| 157             | Adjustment      |                         | 3.00    | 0.00        | 0.00          | 0.00         | 0.00      | 2 🕄     |  |
| 373             | Adjustment      | Reimburse Leave<br>2/23 | 0.00    | -1.00       | 0.00          | 0.00         | 0.00      | 2 2     |  |

#### Reports > Employee Leave > Detailed List

> Example of Employee Leave Detail report after creating the negative leave form

- Reflects correction with comments to identify the reason the leave was corrected
- Reflects the corrected leave balance

| Contract: 08/21/2014 - 06/0 | 5/2015              |      |       |      |      |      |
|-----------------------------|---------------------|------|-------|------|------|------|
| State Personal              |                     |      |       |      |      |      |
| 20                          | 14-2015 Leave       | 5.00 | 0.00  | 0.00 | 0.00 |      |
| Re                          | imburse Leave 02/23 | 0.00 | -1.00 | 0.00 | 0.00 |      |
| b State Personal Balance    | 0.00                | 5.00 | -1.00 | 0.00 | 0.00 | 6.00 |

#### HR > Leave > Leave Forms

Corrections may also be made using Leave Forms

| LeaveForm                           |                                   |                                                                 |                                  |              |                                    |                     |               |
|-------------------------------------|-----------------------------------|-----------------------------------------------------------------|----------------------------------|--------------|------------------------------------|---------------------|---------------|
| Edit:                               |                                   |                                                                 |                                  |              |                                    | A 🗾                 | eturn to list |
| A leave form                        |                                   |                                                                 |                                  |              |                                    |                     |               |
| Leave Form                          |                                   |                                                                 |                                  |              |                                    |                     |               |
| En<br>Instructional<br>Est. Leave I | nployee*<br>l Period*<br>Balances | Employee N<br>2014-2015<br>Bereavemer<br>Personal: 3<br>Sick: 3 | Iame V<br>School Year V<br>nt: 0 |              | enter as a nega<br>reimburse leave | ative to<br>e days  |               |
| Leave Type                          | Comment                           | ts                                                              | TRS Contract Mo                  | onth         | Un s Used                          | Process On Or After |               |
| Personal 🗸                          | Reimburs                          | e Leave                                                         | 6 - June                         | $\checkmark$ | -1.00                              | 6/30/2015           | 8             |
|                                     |                                   |                                                                 |                                  |              |                                    |                     | 🔂 Add         |
|                                     |                                   | Save                                                            | <b>O</b> Cancel                  |              |                                    |                     |               |

Creating an adjustment for a prior Service Record

> How do I add leave from an employee's previous school district?

- > Go to the employee's Leave tab in *HR* > *Staff Manager*
- Select the previous year. In this example, 2013-2014
- Select the edit icon

| Demograph                  | ics Payroll HR Info                                                                              | Leave Roles                            | Contact In                   | fo Cer         | tifications   | Reports    |           |                                 |                   |
|----------------------------|--------------------------------------------------------------------------------------------------|----------------------------------------|------------------------------|----------------|---------------|------------|-----------|---------------------------------|-------------------|
|                            |                                                                                                  |                                        |                              |                |               |            |           | Re Re                           | turn to list      |
| The leave I<br>simply edit | 2014-2015 School Year<br>2015-2016 School Year<br>2015-2016 School Year<br>2013-2014 School Year | ed instructional p<br>ind create an ar | eriod's bala<br>djusting ent | nces by<br>ry. | leave type. I | f you need | to manual | ly adjust bala<br>alize Leave I | ances,<br>Balance |
| Category/                  | 2012-2013 School Year<br>2011-2012 School Year                                                   | ried Forward                           | Accrued                      | Used           | Dock (Gra     | ce/Reduc   | ed/Full)  | Available                       | Actions           |
|                            | 2010-2011 School Vear                                                                            |                                        | Contraction of               | The second     | 1000          | 10020      | Name of   | Carbonal C                      | -                 |
### HR – Employee Leave

#### Select Add Adjustment

| Demographics Payroll HR Info Leave Roles Contact Info Certifications Reports |                   |
|------------------------------------------------------------------------------|-------------------|
|                                                                              | 📜 Return to list  |
| Leave Detail for State Personal 🔄 Return                                     | to Leave Balances |
| Some description here                                                        |                   |
|                                                                              | Add Adjustment    |
| Page Size: 10 V                                                              |                   |

#### HR – Employee Leave

- Enter Comments
- Units Accrued enter the amount from the employee's previous service record
- Select Save
- Select Return to Leave Balances to verify the Carry Forward amount

| Demographics Payroll HR                                    | Info Leave Roles       | Contact Info | Certifications | Reports |                |  |  |  |  |
|------------------------------------------------------------|------------------------|--------------|----------------|---------|----------------|--|--|--|--|
|                                                            |                        |              |                |         | Return to list |  |  |  |  |
| Leave Detail for State Personal 🔄 Return to Leave Balances |                        |              |                |         |                |  |  |  |  |
| Some description here                                      |                        |              |                |         |                |  |  |  |  |
| Leave Transaction                                          |                        |              |                |         |                |  |  |  |  |
| Comments*                                                  | Dallas ISD - Service R | Record       |                | ]       |                |  |  |  |  |
| Units Accrued* 5.00                                        |                        |              |                |         |                |  |  |  |  |
| Units Used*                                                | Units Used* 0.00       |              |                |         |                |  |  |  |  |
| Dock Related Balances                                      |                        |              |                |         |                |  |  |  |  |
| Graced*                                                    | 0.00                   |              |                |         |                |  |  |  |  |
| Units Reduced*                                             | 0.00                   |              |                |         |                |  |  |  |  |
| Units Full*                                                | 0.00                   |              |                |         |                |  |  |  |  |
|                                                            | Save OCar              | ncel         |                |         |                |  |  |  |  |

#### HR – Employee Leave

#### Verify the Carry Forward amount

- Select the Current Year
- > Verify the Carried Forward amount is on the screen

| Demographics Payroll HR Inf                                           | o Leave Roles                                                                                                    | Contact In | nfo Cer | tifications | Reports  |           |           |              |
|-----------------------------------------------------------------------|----------------------------------------------------------------------------------------------------|------------|---------|-------------|----------|-----------|-----------|--------------|
|                                                                       |                                                                                                    |            |         |             |          |           | 📜 Ret     | turn to list |
| The leave bank represents the se<br>simply edit the leave type in que | The leave bank represents the selected instructional period's balances by leave type. If you need to manually adjust balances, simply edit the leave type in question and create an adjusting entry. |            |         |             |          |           |           |              |
| Leave for 2014-2015 School Ye                                         | Leave fdr 2014-2015 School Year V                                                                                                    |            |         |             |          |           |           |              |
| Category/Type                                                         | Carried Forward                                                                                                    | Accrued    | Used    | Dock (Gr    | ace/Redu | ced/Full) | Available | Actions      |
| State Personal                                                        | 5.00                                                                                                    | 5.00       | -1.00   | 0.00        | 0.00     | 0.00      | 11.00     | 2            |
|                                                                       |                                                                                                    | -          |         |             |          |           |           |              |

#### Finance > HR > Leave > Leave Policies

- > Leave Policies have been created to replace the former Leave Groups.
- Leave Policies are designed according to each district's local policy. Leave Policy Examples:
  - Standard Leave Group
  - Maintenance/Custodial
  - Non-Eligible Employees
  - Superintendent

| Leave Policies Graduate Add Leave        |                    |  |  |  |  |  |  |
|------------------------------------------|--------------------|--|--|--|--|--|--|
| Page Size: 10 V Filter: Active Records V |                    |  |  |  |  |  |  |
| <u>System ID</u>                         | System ID Name     |  |  |  |  |  |  |
| 1                                        | 10 Month Employees |  |  |  |  |  |  |
| 2                                        | 12 Month Employees |  |  |  |  |  |  |
| 4                                        | Maintenance        |  |  |  |  |  |  |
| 3                                        | Not eligible       |  |  |  |  |  |  |

Leave Policies are assigned to an employee in

Finance > HR > Staff Manager > HR Info > Leave Policy Elections

| Demographics Payroll HR Info Leave Roles Contact Info Certifications Reports |  |  |  |  |  |  |  |  |
|------------------------------------------------------------------------------|--|--|--|--|--|--|--|--|
| 🕅 Return to list                                                             |  |  |  |  |  |  |  |  |
| This view allows authorized users to administer HR related information.      |  |  |  |  |  |  |  |  |
| HR Info Editors                                                              |  |  |  |  |  |  |  |  |
| Seneral HR Attributes                                                        |  |  |  |  |  |  |  |  |
| Federal Withholding Elections [Single / 10] Senefit Program Elections [9]    |  |  |  |  |  |  |  |  |
| State Withholding Elections [ None ] State Withholding Elections [ None ]    |  |  |  |  |  |  |  |  |
| Payment Elections [ Direct Deposit ]                                         |  |  |  |  |  |  |  |  |

Leave Policies are designed to have multiple functions in the payroll process:

- Accrual: Leave Polices are created to accrue specified Leave Types to a group of employees for a particular time period such as by pay period or annually. Again, this is initially set up according to your local leave policy.
  - For example, this process simplifies accruing the state personal days and/or local days at the beginning of each school year.
  - Annual accrual of leave happens when contracts are promoted.
- Dock: Leave Policies also contain the option to dock employee leave given entered criteria for Days of Grace, Days of Reduced Dock, Reduced Dock Method, and the Reduced Dock Rate.
  - For example, if an employee is absent due to FMLA reasons and district policy indicates that the employee shall be docked at a lower daily rate instead of his/her daily rate of pay, the information would be entered here.

#### Finance > HR > Leave > Leave Policies

- Do you have a new leave policy to add?
  - Select Add Leave Policy

| Leave Polici                             | Leave Policies Odd Lea |     |  |  |  |  |
|------------------------------------------|------------------------|-----|--|--|--|--|
| Page Size: 10 - Filter: Active Records - |                        |     |  |  |  |  |
| System ID                                | Name                   |     |  |  |  |  |
| 3                                        | Non Eligible Employees |     |  |  |  |  |
| 2                                        | Standard Leave Group   |     |  |  |  |  |
| Records: 2                               | Page 1 of 1            | - 🛛 |  |  |  |  |

#### <u>Name</u> – Enter the name of the leave policy

#### Select <u>Create</u>

| New Leave Policy                                                                    |  |  |  |  |  |  |  |
|-------------------------------------------------------------------------------------|--|--|--|--|--|--|--|
| Leave policies allow you to define the manner in which leave is accured and docked. |  |  |  |  |  |  |  |
| Identifier                                                                          |  |  |  |  |  |  |  |
| Name*                                                                               |  |  |  |  |  |  |  |
| Create S Cancel                                                                     |  |  |  |  |  |  |  |
|                                                                                     |  |  |  |  |  |  |  |

#### Select the Configuration tab

Select Edit Identifier

| General Configuration                                                                                           | Batura to list                     |
|----------------------------------------------------------------------------------------------------|------------------------------------|
|                                                                                                    | <ul> <li>Return to list</li> </ul> |
| This view allows you to configure leave policies for governing the manner in which leave is accured and docked. |                                    |
| Identifier                                                                                                    | 🔊 Edit Identifier                  |
| Name* Transportation                                                                                            |                                    |
|                                                                                                    |                                    |

- > **<u>Effective Date</u>** Enter the effective date of the leave policy.
- If you know the school's leave policy is going to change effective 9/1/2015, add it to WebSmart in advance.
- Select Save

| General    | Configuration       |                  |  |  |  |  |  |  |
|------------|---------------------|------------------|--|--|--|--|--|--|
| Edit: Tran | dit: Transportation |                  |  |  |  |  |  |  |
|            |                     |                  |  |  |  |  |  |  |
| Program    | Configuration       | 5                |  |  |  |  |  |  |
|            | Effective Dat       | te* 2/1/2015 🏥 🔶 |  |  |  |  |  |  |
|            |                     | Save Scancel     |  |  |  |  |  |  |
|            |                     |                  |  |  |  |  |  |  |

#### Select O Leave Types in the Configure section

| General Configuration Edit: Transportation | 🛋 Return to list        |
|--------------------------------------------|-------------------------|
| Broom Configurations                       |                         |
| Program Configurations                     | Section Section Section |
| Page Size: 10 -                            |                         |
| System ID Effective Date                   | Configure Actions       |
| 8 2/1/2015                                 | Q 0 Leave Type(s) S 🕄   |
| Records: 1                                 | Page 1 of 1 + Q         |

#### Select Add Leave Type

| General Configuration                                                             |                                |  |  |  |  |
|-----------------------------------------------------------------------------------|--------------------------------|--|--|--|--|
| Edit: Transportation                                                              | 🛁 Return to list               |  |  |  |  |
| Program Configurations : 2/1/2015                                                 | 🛃 Return to Configuration Menu |  |  |  |  |
| This editor allows you edit the specific policies associated with each leave type |                                |  |  |  |  |
| Leave Type Policies                                                               | 🔶 🚹 Add Leave type             |  |  |  |  |
| No Leave Type Policies                                                            |                                |  |  |  |  |
|                                                                                   |                                |  |  |  |  |

#### Example of a Leave Policy Configuration

| 🌾 General Ledger     | 🕚 HR 🛛 🍕                            | Payroll         | 🛃 Purchasing & AP        | 對 Banking & Re  | ceipts 🧳 Reports          |                                                                                         |  |  |  |
|----------------------|-------------------------------------|-----------------|--------------------------|-----------------|---------------------------|-----------------------------------------------------------------------------------------|--|--|--|
| Finance > HR > Leave | nance > HR > Leave > Leave Policies |                 |                          |                 |                           |                                                                                         |  |  |  |
|                      |                                     |                 |                          |                 |                           |                                                                                         |  |  |  |
| General Configur     | ration                              |                 |                          |                 |                           |                                                                                         |  |  |  |
| Edit: Transportat    | Edit: Transportation                |                 |                          |                 |                           |                                                                                         |  |  |  |
| Program Configu      | rations : 4/                        | 20/2016         |                          |                 |                           | 🝙 Return to Configuration Menu                                                          |  |  |  |
| This editor allows   | you edit the s                      | specific polici | ies associated with each | leave type      |                           |                                                                                         |  |  |  |
| Leave Type Polic     | ies                                 |                 |                          | 4               | Select Leave Type from    | the Drop Down Arrow                                                                     |  |  |  |
| Le                   | ave Type*                           | BEREAVEM        | ENT (Hours)              |                 |                           |                                                                                         |  |  |  |
| Accru                | al Period*                          | Annual          | •                        |                 | Select the Accrual Period | from the Drop Down Arrow                                                                |  |  |  |
| Acci                 | rual Units*                         | 0               | .00                      |                 |                           |                                                                                         |  |  |  |
| Ac                   | crual Limit                         |                 | * Leave blank to in      | dicate no limit |                           |                                                                                         |  |  |  |
| Carry For            | ward Limit                          |                 | * Leave blank to in      | dicate no limit | Enter the a               | ccrual units for the period or leave blank for no limit                                 |  |  |  |
| Gr                   | ace Units*                          | 0               | .00                      |                 | Enter the                 | carry forward limit for the leave type or leave blank                                   |  |  |  |
| Redu                 | ced Units*                          | 0               | .00                      |                 | for no lim                |                                                                                         |  |  |  |
| Reduced Cal          | c Method*                           | Flat Amour      | Enter Reduce             | d Units in      | The amour                 | t of time the policy allows for before an employee is docked at his/hur full daily rate |  |  |  |
| Reduced D            | ock Rate*                           |                 | accordance w             | rith policy     |                           |                                                                                         |  |  |  |
| Enter Reduced        | ock hate                            |                 | .00                      | Use Dr          | op Down Arrow to select I | Reduced Calc Method                                                                     |  |  |  |
| Dock Rate            |                                     | Save            | <b>O</b> Cancel          |                 |                           |                                                                                         |  |  |  |
|                      | Save to Cor                         | nplete          |                          |                 |                           |                                                                                         |  |  |  |

#### Description(s) of the Leave Policy Configuration

- Leave Type Select the leave type.
- Accrual Period -Select the accrual period.
  - > Annual this option will accrue the Leave Type annually during the Promote Contracts process.
  - By Pay Period this option will accrue the Leave Type each pay period during the payroll process.
- > <u>Accrual Units</u> Enter the accrual units for the period.
- > <u>Accrual Limit</u> Enter the accrual limit for the leave type or leave blank for no limit
- > <u>Carry Forward Limit</u> Enter the carry forward limit for the leave type or leave blank for no limit
- Grace Units Enter the grace units of the leave if the policy allows days of grace before an employee is docked his/her full daily rate.
- <u>Reduced Units</u> Enter the reduced units of the local leave if the policy allows days of reduced dock before an employee is docked her/her full daily rate.
- <u>Reduced Calc Method</u> Select the reduced calc method from the drop down box choosing the flat amount or percentage method.
- <u>Reduced Dock Rate -</u> Enter the reduced dock rate if local leave policy docks an employee at a reduced dock. For example, a school may dock at a reduced substitute rate rather than an employee's full daily rate
- Select Save

Continue the same procedures until all appropriate leave is added to the policy.

| Program Configurations : 2/1/2015                                                 | -                                                                                | Return to Configurati | on Menu      |                     |          |  |  |
|-----------------------------------------------------------------------------------|----------------------------------------------------------------------------------|-----------------------|--------------|---------------------|----------|--|--|
| This editor allows you edit the specific policies associated with each leave type | nis editor allows you edit the specific policies associated with each leave type |                       |              |                     |          |  |  |
| Leave Type Policies                                                               |                                                                                  |                       |              | 🚹 Add Lea           | ave type |  |  |
| Leave Туре                                                                        | Accrual Policy                                                                   | Carry Forward Limit   | Grace Period | Reduced Dock Policy | Actions  |  |  |
| Personal Leave - 10 Month                                                         | 2.00 Days each year up to 2.00 total                                             | No Limit              | 0.00 Days    | 0.00 Days           | 2 8      |  |  |
| Bereavement                                                                       | 1.00 Days each year                                                              | No Limit              | 0.00 Days    | 0.00 Days           | 2 2      |  |  |
| Jury Duty                                                                         | 2.00 Days each year                                                              | No Limit              | 0.00 Days    | 0.00 Days           | 2 🕄      |  |  |

#### > Select Return to Configuration to see the following screen.

| General C    | Configuration |                                                           |                 |               |
|--------------|---------------|-----------------------------------------------------------|-----------------|---------------|
| Edit: Transp | portation     |                                                           | 🛁 R             | eturn to list |
|              |               |                                                           |                 |               |
| Program Co   | onfigurations |                                                           | 🔊 Change Confi  | guration      |
| Page Size:   | 10 👻          |                                                           |                 |               |
| System ID    | Effective D   | ate                                                       | Configure       | Actions       |
| 8            | 2/1/2015      | number of leave types associated<br>with the leave policy | 3 Leave Type(s) | >> 8          |
| Records: 1   |               |                                                           | 🕜 🔾 Page 1 of 1 | - 🖸           |

#### Edit an existing Leave Policy

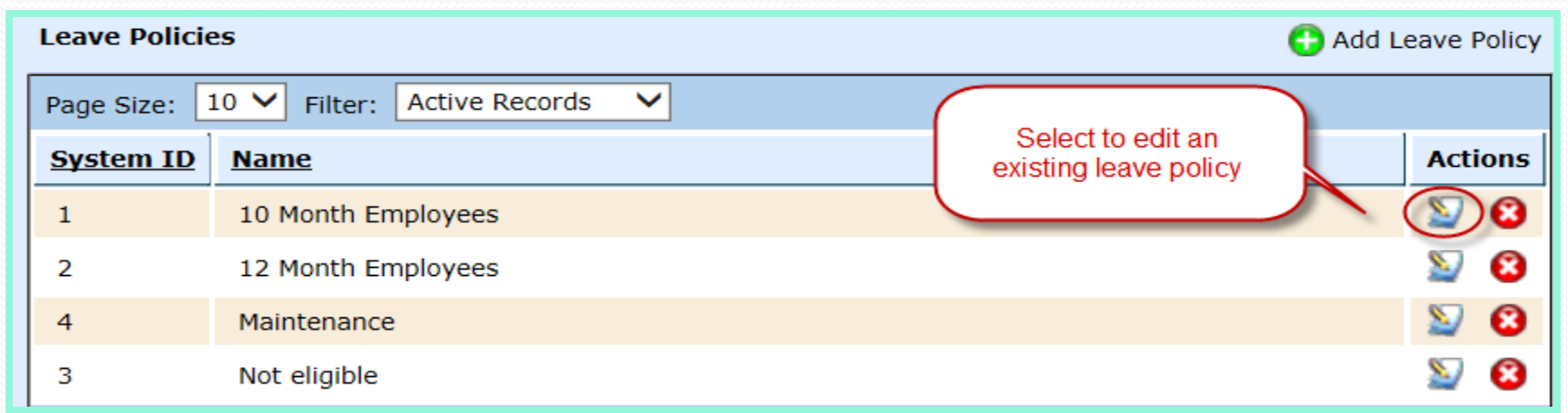

#### > Select Edit Identifier if you wish to rename the policy

| General Configuration                                                                         |                    |
|-----------------------------------------------------------------------------------------------|--------------------|
| Edit: 10 Month Employees                                                                      | 📜 Return to list   |
| This view allows you to configure leave policies for governing the manner in which leave is a | ccured and docked. |
| Identifier                                                                                    | Edit Identifier    |
| Name* 10 Month Employees                                                                      |                    |
|                                                                                               |                    |

- > Select the Configuration tab to update the leave policy configuration.
- Select Change Configuration to enter any updates with a specified effective date then the history of the policy configurations will be listed here.

| General Co                                                  | onfiguration                                                                                                    |                                                                                                    |                                                                                          |                                      |
|-------------------------------------------------------------|----------------------------------------------------------------------------------------------------|----------------------------------------------------------------------------------------------------|------------------------------------------------------------------------------------------|--------------------------------------|
| Edit: 10 Mon                                                | th Employees                                                                                                    |                                                                                                    | 🔳 Re                                                                                     | eturn to list                        |
| Each program<br>will "assess"<br>the configura<br>5/31/2015 | n may have a different config<br>employees who have elected<br>tion that was effective on the<br>so no configuration changes a | uration based upon an effective date.<br>into the program the appropriate cont<br>pay date of the payroll. This program<br>are allowed prior to this date. | Payrolls run after the effec<br>ributions and deductions b<br>was last included in a pay | tive date<br>ased upon<br>roll as of |
| Program Co                                                  | nfigurations                                                                                                    |                                                                                                    | (Search Change Confi                                                                     | guration                             |
| Page Size:                                                  | 10 🗸                                                                                                    |                                                                                                    |                                                                                          |                                      |
| System ID                                                   | Effective Date                                                                                                    |                                                                                                    | Configure                                                                                | Actions                              |
| 5                                                           | 7/1/2015                                                                                                    | Indicates this leave                                                                                                    | 🔍 3 Leave Type(s)                                                                        | 2 2                                  |
| 1                                                           | 8/1/2013                                                                                                    | policy has been used                                                                                                    | 2 Leave Type(s)                                                                          | Locked                               |

- Enter a new Effective Date
- Select Save

| General                                          | Configuration                                                         |                                                                                                    |                                                     |                                                                                                    |
|--------------------------------------------------|-----------------------------------------------------------------------|----------------------------------------------------------------------------------------------------|-----------------------------------------------------|----------------------------------------------------------------------------------------------------|
| Edit: 10                                         | Month Employ                                                          | ees                                                                                                    |                                                     | 📗 Return to list                                                                                               |
| Each prog<br>will "asse<br>the config<br>5/31/20 | gram may have<br>ss" employees<br>guration that wa<br>015 so no confi | a different configuration based<br>who have elected into the progr<br>as effective on the pay date of 1<br>guration changes are allowed p | upon an effective date. Pa<br>Enter a new effective | ayrolls run after the effective date<br>utions and deductions based upon<br>s last included in a payroll as of |
| Program                                          | Configuration                                                         | ns                                                                                                    | date and save                                       |                                                                                                    |
|                                                  | Effective [                                                           | Date* 6/1/2015                                                                                                    |                                                     |                                                                                                    |
|                                                  |                                                                       | Save Scance                                                                                                    | el                                                  |                                                                                                    |

- > The previous configuration pulls forward
- Select the magnifying glass under Configure to update

| General                                                     | onfiguration                                                                                                    |                                                                                                  |                                                                                                    |  |
|-------------------------------------------------------------|----------------------------------------------------------------------------------------------------|--------------------------------------------------------------------------------------------------|----------------------------------------------------------------------------------------------------|--|
| Edit: 10 Mon                                                | th Employees                                                                                                    |                                                                                                  | 📜 Return to lis                                                                                                    |  |
| Each program<br>will "assess"<br>the configura<br>5/31/2015 | n may have a different configuration<br>employees who have elected into th<br>ition that was effective on the pay d<br>so no configuration changes are allo | based upon an effect<br>te program the appro<br>ate of the payroll. Th<br>owed prior to this dat | tive date. Payrolls run after the effective date<br>priate contributions and deductions based upon<br>is program was last included in a payroll as of<br>e. |  |
| Program Co                                                  | Program Configurations The previous Search Change Configuration                                                                                             |                                                                                                  |                                                                                                    |  |
| Page Size:                                                  | 10 🗸                                                                                                    | pulls forward,                                                                                   |                                                                                                    |  |
| System ID                                                   | Effective Date                                                                                                    | select here to update                                                                            | Configure Actions                                                                                                    |  |
| 6                                                           | 6/1/2015                                                                                                    |                                                                                                  | 🔍 2 Leave Type(s) 🔊 😵                                                                                                    |  |
| 1                                                           | 8/1/2013                                                                                                    |                                                                                                  | Q 2 Leave Type(s) Locked                                                                                                    |  |

#### Select edit to update each Leave Type

| General Conf      | iguration                                                                         |                     |              |                     |            |  |  |
|-------------------|-----------------------------------------------------------------------------------|---------------------|--------------|---------------------|------------|--|--|
| Edit: 10 Month    | Edit: 10 Month Employees                                                          |                     |              |                     |            |  |  |
| Program Conf      | Program Configurations : 6/1/2015 🔄 Return to Configuration Menu                  |                     |              |                     |            |  |  |
| This editor allow | This editor allows you edit the specific policies associated with each leave type |                     |              |                     |            |  |  |
| Leave Type Po     | olicies                                                                           |                     |              | 🕒 Add Lea           | ave type   |  |  |
| Leave Type        | Accrual Policy                                                                    | Carry Forward Limit | Grace Period | Reduced Dock Policy | Actions    |  |  |
| Personal          | 3.00 Days each year                                                               | No Limit            | 0.00 Days    | 0.00 Days           | <b>(2)</b> |  |  |
| Sick              | 5.00 Days each year                                                               | No Limit            | 0.00 Days    | 0.00 Days           | <b>2</b> 3 |  |  |

- Leave Policies are assigned to employees in HR > Staff Manager > HR Info > Leave Policy Elections when initially entered into HR.
- Verify employees are on the correct Leave Policy

| HR Informa                      | HR Information 🚽 Return to HR Information Menu                                                                                                    |                                                                                                    |          |  |  |  |
|---------------------------------|----------------------------------------------------------------------------------------------------|----------------------------------------------------------------------------------------------------|----------|--|--|--|
| Use this edito<br>effective the | Use this editor to change the status of an employee's leave policy elections. Change status will update the election effective the date you provide.                                                                                                |                                                                                                    |          |  |  |  |
| IMPORTANT<br>you may not        | <b>IMPORTANT NOTE:</b> If you "back date" a status change it will delete any elections subsequent to that effective date. Also, you may not make make changes prior to the last posted payroll. The first available change date is <b>5/30/2015</b> |                                                                                                    |          |  |  |  |
| Leave Policy                    | y Elections                                                                                                    | Same Sector Sector Sect | Election |  |  |  |
| Page Size:                      | 10 🗸 Filter: Act                                                                                                    | ive & Future Elections 🗸                                                                                                    |          |  |  |  |
| System ID                       | Effective Date                                                                                                    | Policy                                                                                                    | Actions  |  |  |  |
| 51                              | 8/1/2013                                                                                                    | 12 Month Employees                                                                                                    | Locked   |  |  |  |

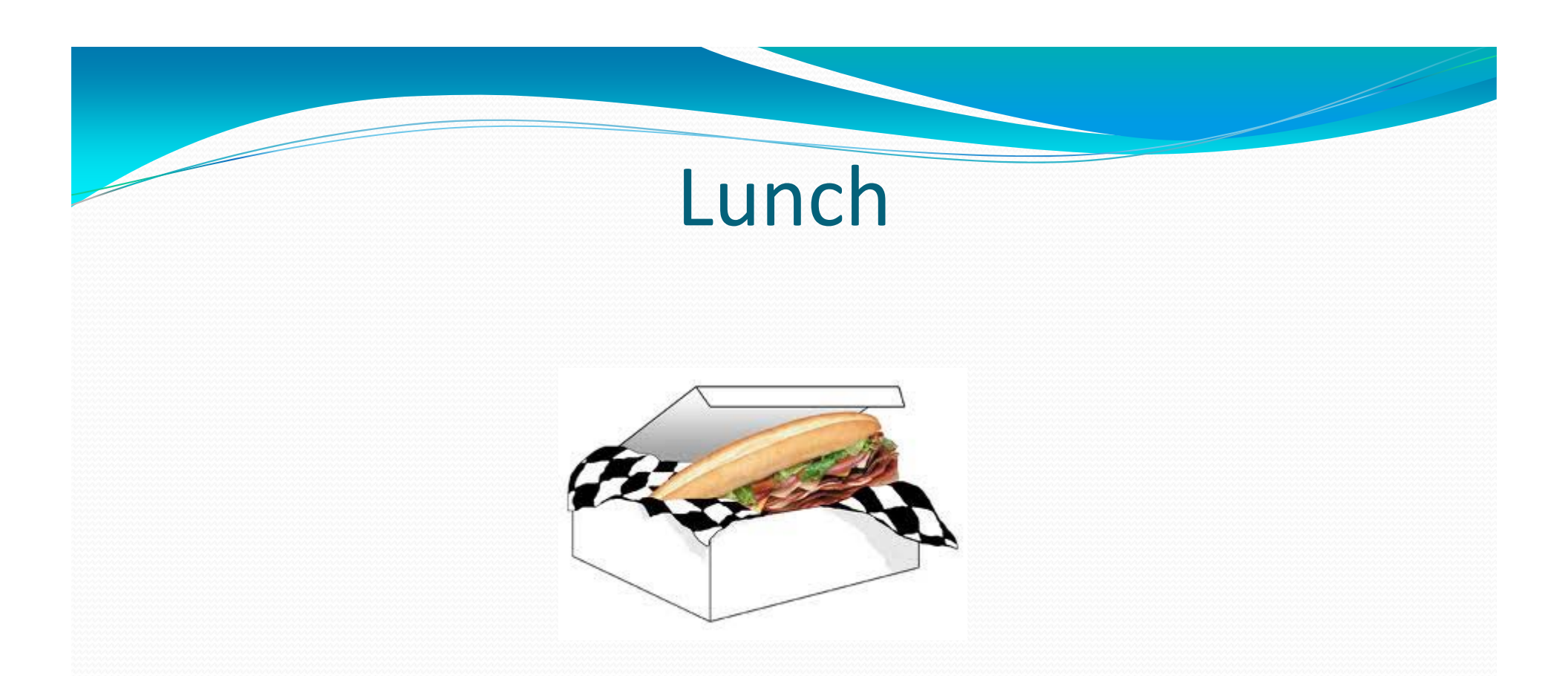

#### Please take this time to take a lunch break.

WebSmart support staff will be available for questions.

### HR – Employee Service Records

Reviewing Employee Service Records (Reports)

- Reports > Service Records Detail
- > Define criteria in the parameters

| Finance Reports : Service Re | cords - Detail                                                                                                    |
|------------------------------|----------------------------------------------------------------------------------------------------|
| Service Record Detail        |                                                                                                    |
| Parameters                   |                                                                                                    |
| School Year                  | 2015-2016 School Year 🗸                                                                                                |
| Contract Types               | 10 1/2 Month - 196 Days<br>10 1/2 Month - 197 Day<br>10 Month - 187 Days<br>11 Month - 202 Days<br>11 Month - 205 Days |
| Employee                     | All 🗸                                                                                                    |
| Payroll Month                | Any 🗸                                                                                                    |
| Mask SSN?                    | $\checkmark$                                                                                                    |
| Export Data To Excel         |                                                                                                    |
|                              | 🍋 Run Report                                                                                                    |

#### HR – Employee Service Records

#### Review Service Record Details report for accuracy *Reports* > Service Records - Detail

- Years of Exp Will increment + 1 year
- No. Days Emp verify
- > % of Day verify
- Position verify and search for substitutes

| Demo District 1<br>District #000001 |                         |                      | Service Record      | - Detail                |                      | 48 Total Page(s)<br>06/14/2016<br>04:09:00 PM |
|-------------------------------------|-------------------------|----------------------|---------------------|-------------------------|----------------------|-----------------------------------------------|
| Parameters:                         |                         |                      |                     |                         |                      |                                               |
| Instructional P                     | eriod: 2015-2016 Sc     | hool Year            |                     |                         |                      |                                               |
| Contract Type:                      |                         |                      |                     |                         |                      |                                               |
| Employee:                           | All                     |                      |                     |                         |                      |                                               |
| Payroll Month:                      | 0                       |                      |                     |                         |                      |                                               |
| Employee Name:                      |                         |                      |                     | SSN:                    | ***-**-0113          | TUID: 3123654427                              |
| Contract ID:                        | 5446                    | Institution          | : Demo Distric      | t 1                     | Years of Experience: | 22                                            |
| Dates of Service:                   | 08/17/2015 - 06/04/2016 | State/Cour           | nty: Somecounty     | / TX                    | # Days Employed:     | 187                                           |
| School Year:                        | 2015-2016               | Position:            | Teacher - HS        | 5 (10 Month - 187 Days) | Percent of Day:      | 100                                           |
| Payroll Begin:                      | 09/01/2015              | Degree Ty            | pe: Bachelor's      |                         |                      |                                               |
| Leave                               |                         | Days Carried Forward | Days Accrued/Earned | Days Used               | Balance              |                                               |
| Local Personal Leave                |                         | 0.00                 | 2.00                | 1.00                    | 1.00                 |                                               |
| School Business                     |                         | 0.00                 | 0.00                | 8.00                    | 0.00                 |                                               |
| State Personal Leave                |                         | 0.00                 | 95.50               | 0.00                    | 95.50                |                                               |
| State Sick Leave                    |                         | 0.00                 | 8.00                | 0.00                    | 8.00                 |                                               |
|                                     |                         |                      |                     |                         |                      |                                               |

In Staff Manager, terminate all non-returning employees prior to promoting next year contracts to eliminate rolling forward unnecessary information.

Payroll tab

#### Select the S to terminate correctly

| Demographic                                                                                                    | s Payroll                                 | HR Info Leave Role | s Contact I                   | nfo Certifications | Documents F | Reports         |           |         |
|----------------------------------------------------------------------------------------------------|-------------------------------------------|--------------------|-------------------------------|--------------------|-------------|-----------------|-----------|---------|
| Black, John W                                                                                                    |                                           |                    |                               |                    |             |                 |           |         |
|                                                                                                    |                                           |                    |                               |                    |             |                 |           |         |
| Employmen                                                                                                    | Employment Contracts 🔂 Add Contract       |                    |                               |                    |             |                 |           |         |
| Page Size:                                                                                                    | 10 🔻 Period:                              | Current Period     | <ul> <li>District:</li> </ul> | All Districts      | ➡ Filter:   | Active Cont     | tracts 👻  |         |
| System ID                                                                                                    | Period                                    | District           |                               | Contract Dates     | <u>Days</u> | <u>% of Day</u> | Positions | Actions |
| 1161 2014-2015 (STAFF UPGRADE) 8/14/2014 -<br>6/5/2015 187 / 187 100% Q 0 Position(s) (S 0 0 0 0 0 0 0 0 0 0 0 0 0 0 0 0 0 0 |                                           |                    |                               |                    |             |                 |           |         |
| Records: 1                                                                                                    | Records: 1 (3 (3 Page 1 of 1 - (5 (3 (3 ) |                    |                               |                    |             |                 |           |         |

### HR – Employee Service Records

- > The following prompt will appear.
- ➤ Select OK.

| Are you sure you want to terminate this contract | 12 |
|--------------------------------------------------|----|
| OK Cancel                                        | ]  |

### HR – Employee Service Records

- Adjusted Contract Days Enter the actual number of days the employee has worked during this contract period. (This updates the days on the employee's Service Record)
- Contract End Enter the last day worked for the employee
- Termination Code Select the appropriate leave status from the drop down box. (Death, Medical Leave, Other, Retirement, Etc.)

| Use this screen to terminate an employee's contract. Provide the adjusted contract end date and contract days<br>and the final payment for each calendar on which the employee is scheduled to receive payments. The software<br>will calculate the balance of the contract amount and will prorate the amount over the final payments. |                            |  |  |  |  |  |
|----------------------------------------------------------------------------------------------------|----------------------------|--|--|--|--|--|
| Contract Termination Detail                                                                                                    | 5                          |  |  |  |  |  |
| Adjusted Contract Days*                                                                                                    | 0                          |  |  |  |  |  |
| Contract End*                                                                                                    | 6/4/2016                   |  |  |  |  |  |
| Termination Code*                                                                                                    | D - Death 🗸                |  |  |  |  |  |
| Final Payments By Calendar                                                                                                    | Final Payments By Calendar |  |  |  |  |  |
| Standard Calendar*                                                                                                    | 08/01/2016-08/31/2016 ∨    |  |  |  |  |  |
|                                                                                                    | Save Scancel               |  |  |  |  |  |

- Once the employee's contract has been terminated, it moves the contract to Terminated contracts.
- > Use the drop filter and select **Terminated Contracts**

| Employment Contracts Add Contract |                                                                            |                 |                                         |             |          |                 |         |  |
|-----------------------------------|----------------------------------------------------------------------------|-----------------|-----------------------------------------|-------------|----------|-----------------|---------|--|
| Page Size:                        | Page Size: 10 V Period: Current Period V District: All Districts V Filter: |                 |                                         |             |          |                 |         |  |
| System ID                         | Period                                                                     | District        | Contract Dates                          | <u>Days</u> | % of Day | Positions       | Actions |  |
| 472                               | 2014-2015                                                                  | (STAFF UPGRADE) | 8/14/2014 -<br>5/15/2015 [O -<br>Other] | 150 / 187   | 100%     | 🔍 2 Position(s) | 2       |  |

#### > Select the **Positions** icon to review the payment schedule for the payoff.

| Use this scree                            | Use this screen to modify the positions associated with this contract. All salaried wages will be pro-rated by 150 / 187 days or 0.8021 |                             |                |                     |                                              |  |  |  |  |
|-------------------------------------------|----------------------------------------------------------------------------------------------------|-----------------------------|----------------|---------------------|----------------------------------------------|--|--|--|--|
| Positions                                 |                                                                                                    |                             | C Add Position |                     |                                              |  |  |  |  |
| Page Size: 10 V Calendar: All Calendars V |                                                                                                    |                             |                |                     | Select to review the                         |  |  |  |  |
| System ID                                 | <u>Calendar</u>                                                                                                    | <u>Name</u>                 | PAC/DE         | Coding              | each position                                |  |  |  |  |
| 1186                                      | Monthly                                                                                                    | Stipend Coaching-003<br>GHS | 13 / Y         | 420-36-6119.00-003- | 3-7 per year 🔊 🕄                             |  |  |  |  |
| 2585                                      | Monthly                                                                                                    | Teacher-003 GHS             | 80 / N         | 420-36-6119.00-003- | 3-?-91-0-00 100.00% @ 41,500.00 per year 🔊 🕄 |  |  |  |  |
| Records: 2                                | ecords: 2                                                                                                    |                             |                |                     |                                              |  |  |  |  |

Select the <u>Positions</u> icon to review the payment schedule for the payoff.
 Select the edit icon to review the payment schedule of each position

| Use this scree                            | Use this screen to modify the positions associated with this contract. All salaried wages will be pro-rated by 150 / 187 days or 0.8021 |                             |        |                     |                                              |    |  |  |  |
|-------------------------------------------|----------------------------------------------------------------------------------------------------|-----------------------------|--------|---------------------|----------------------------------------------|----|--|--|--|
| Positions                                 | Positions Grant Add Position                                                                                                    |                             |        |                     |                                              |    |  |  |  |
| Page Size: 10 V Calendar: All Calendars V |                                                                                                    |                             |        |                     | Select to review the                         |    |  |  |  |
| System ID                                 | <u>Calendar</u>                                                                                                    | <u>Name</u>                 | PAC/DE | Coding              | each position                                | ns |  |  |  |
| 1186                                      | Monthly                                                                                                    | Stipend Coaching-003<br>GHS | 13 / Y | 420-36-6119.00-003- | 3-? Der year D                               | 3  |  |  |  |
| 2585                                      | Monthly                                                                                                    | Teacher-003 GHS             | 80 / N | 420-36-6119.00-003- | 3-?-91-0-00 100.00% @ 41,500.00 per year 🕥 🤅 | 8  |  |  |  |
| Records: 2                                |                                                                                                    |                             |        |                     | 🔇 🔇 Page 1 of 1 🗸 🕥                          | 0  |  |  |  |

- > Scheduled Payments calculates the employee's payoff.
- Select the employee's last payoff check.

| Scheduled Paym | ents                  |            |            | Do not promote this pos | ition 🗸       |
|----------------|-----------------------|------------|------------|-------------------------|---------------|
| Scheduled      | Payroll Period        | Pay Date   | Post Date  | Scheduled Amount        | Actual Amount |
| Batch #132     | 09/01/2014-09/30/2014 | 9/30/2014  | 9/30/2014  |                         | Not Paid      |
| Batch #142     | 10/01/2014-10/31/2014 | 10/31/2014 | 10/31/2014 |                         | Not Paid      |
| Batch #148     | 11/01/2014-11/30/2014 | 11/30/2014 | 11/30/2014 |                         | Not Paid      |
| Batch #159     | 12/01/2014-12/31/2014 | 12/31/2014 | 12/31/2014 |                         | Not Paid      |
| Batch #166     | 01/01/2015-01/31/2015 | 1/31/2015  | 1/31/2015  |                         | Not Paid      |
| Batch #177     | 02/01/2015-02/28/2015 | 2/27/2015  | 2/27/2015  | \$2,487.39              | \$2,487.39    |
| Batch #185     | 03/01/2015-03/31/2015 | 3/27/2015  | 3/27/2015  | \$2,056.02              | \$2,056.02    |
| Batch #200     | 04/01/2015-04/30/2015 | 4/30/2015  | 4/30/2015  | \$2,056.02              | \$2,056.02    |
|                | 05/01/2015-05/31/2015 | 5/31/2015  | 5/31/2015  | \$5,165.28              |               |
|                | 06/01/2015-06/30/2015 | 6/30/2015  | 6/30/2015  |                         |               |
|                | 07/01/2015-07/31/2015 | 7/31/2015  | 7/31/2015  |                         |               |
|                | 08/01/2015-08/31/2015 | 8/31/2015  | 8/31/2015  |                         |               |
|                | Save OCancel          |            |            |                         |               |

### HR – Do Not Promote This Position

- If current employees have a stipend or other temporary position that you do not want to roll forward, select to edit the employee's Position on the Payroll tab.
- Select "Do not promote this position" Later when you Promote Contracts these Positions will not be carried forward to the new year.

| Scheduled Paym | ents                  | Do not promote this pos | sition     |                  |               |
|----------------|-----------------------|-------------------------|------------|------------------|---------------|
| Scheduled      | Payroll Period        | Pay Date                | Post Date  | Scheduled Amount | Actual Amount |
| ☑ Batch #786   | 09/01/2015-09/30/2015 | 9/15/2015               | 9/15/2015  | \$1,561.50       | \$1,561.50    |
| ✓ Batch #792   | 10/01/2015-10/31/2015 | 10/15/2015              | 10/15/2015 | \$1,561.50       | \$1,561.50    |

#### **Open Next Year General Ledger**

- Finance > General Ledger > Ledger Manager
- Select Open New Ledger (If you do not have security access to this feature, contact your Business Office Administrator.)

| Fir                        | Finance > General Ledger > Ledger Manager |                                  |                      |                 |         |  |  |  |
|----------------------------|-------------------------------------------|----------------------------------|----------------------|-----------------|---------|--|--|--|
|                            | General Ledg                              | General Ledgers Open New Ledger  |                      |                 |         |  |  |  |
|                            | Page Size:                                | 10 V Filter: Active/Open Ledgers | · •                  |                 |         |  |  |  |
|                            | System ID                                 | Description                      | <u>Date Range</u>    | <u>Status</u>   | Actions |  |  |  |
|                            | 13                                        | 2015-2016 Fiscal Year            | 7/1/2015 - 6/30/2016 | OPEN (no locks) | 2       |  |  |  |
| Records: 1 Page 1 of 1 V 🔾 |                                           |                                  |                      |                 |         |  |  |  |

#### **Open Next Year General Ledger**

- > Enter the parameters according to your school
- Select Create

| Finar | nance > General Ledger > Ledger Manager |                                             |  |  |  |  |  |
|-------|-----------------------------------------|---------------------------------------------|--|--|--|--|--|
| N     | New General Ledger                      |                                             |  |  |  |  |  |
|       |                                         |                                             |  |  |  |  |  |
|       | Identifier (These values c              | annot be changed once the ledger is opened) |  |  |  |  |  |
|       | <b>Open Date*</b> 7/1/2016              |                                             |  |  |  |  |  |
|       | Period Type* Standard Period V          |                                             |  |  |  |  |  |
|       | Fiscal Year Code*                       | 7-Fiscal Year 2017 🗸                        |  |  |  |  |  |
|       | Budgeting Model*                        | Annual 🗸                                    |  |  |  |  |  |
|       | Use Budget Controls                     | NO - Do not use budget controls             |  |  |  |  |  |
|       | Encumber Payroll                        | NO - Do not encumber payroll                |  |  |  |  |  |
|       | Consolidated Fund                       | No Consolidated Fund                        |  |  |  |  |  |
|       |                                         | Create S Cancel                             |  |  |  |  |  |

# Open Next Year Instructional Period

- Admin > District > Instr. Periods
- Select Add Instructional Period if your 2016-2017 school year is not open. If you do not have access to this feature, contact your PEIMS Coordinator.
- The Instructional Period indicated with the yellow star denotes the current Instructional Period.

| Ac | Admin > District > Instr. Periods |                          |                                |           |                   |         |  |  |  |  |  |
|----|-----------------------------------|--------------------------|--------------------------------|-----------|-------------------|---------|--|--|--|--|--|
| Γ  | Instrutional                      | Add Instructional Period |                                |           |                   |         |  |  |  |  |  |
|    | Page Size:                        | 10 💙 Filter: Open        | Periods 🗸                      |           |                   |         |  |  |  |  |  |
|    | System ID                         | Description              | Date Range School Start Window |           | <u>As Of Date</u> | Actions |  |  |  |  |  |
|    | 20                                | 2016-2017<br>School Year | 7/1/2016 - 6/30/2017           | 9/30/2016 | 10/28/2016        | 🚖 🔊 🗞   |  |  |  |  |  |
|    | 19                                | 2015-2016<br>School Year | 7/1/2015 - 6/30/2016           | 9/26/2015 | 10/31/2015        | 🚖 🔊 💩   |  |  |  |  |  |

# Open Next Year Instructional Period

Enter the parameters according to your school. If you are unsure, contact your PEIMS Coordinator.

| Ac | Admin > District > Instr. Periods                      |                      |  |  |  |  |  |
|----|--------------------------------------------------------|----------------------|--|--|--|--|--|
|    | New Instructional Period                               |                      |  |  |  |  |  |
|    | An instructional period is analogous to a school year. |                      |  |  |  |  |  |
|    | Identifier                                             |                      |  |  |  |  |  |
|    | Begin Date*                                            | 7/1/2017             |  |  |  |  |  |
|    | End Date*                                              | 6/30/2018            |  |  |  |  |  |
|    | School Start Window*                                   |                      |  |  |  |  |  |
|    | As Of Date*                                            |                      |  |  |  |  |  |
|    | Attendance Model*                                      | Semester - 6 Weeks 🗸 |  |  |  |  |  |
|    |                                                        | Create S Cancel      |  |  |  |  |  |

### Payroll – Update Pay Scales

For those districts using Pay Scales,

now is the time to Update Pay Sales, if applicable

- Payroll > Pay Schedules > Local
  - > Edit each pay scale that needs to be updated

| Compensatio | Compensation Types |                         |   | 🚱 Add Ranged Type ( | 👌 Add Ste | pped Type     |
|-------------|--------------------|-------------------------|---|---------------------|-----------|---------------|
| Page Size:  | 10 🔻 Qu            | ery: All Active Records | • |                     |           |               |
| System ID   | Туре               | Name                    |   |                     | Pay Class | Actions       |
| 2           | RANGED             | Base Hourly Range       |   |                     | HOURLY    | <u>S</u> . 8. |
| 1           | RANGED             | Base Salary Range       |   |                     | SALARY    | <u>-</u> 8-   |
| 8           | STEPPED            | Certified-Salary        |   |                     | SALARY    | S 3           |
## Payroll – Update Pay Scales

### Select Add Step Schedule (If rates are not increasing, you do not have to update.)

| State Position       |                  |         |        |     |
|----------------------|------------------|---------|--------|-----|
|                      |                  |         |        |     |
| * Name:              | Certified-Salary |         |        |     |
| * Pay Class:         | Salary 🔻         |         |        |     |
| State Step Schedules |                  | dd Step | Sched  | ule |
| Effective Date       |                  | Steps   | Action | ns  |
| 8/1/2013             |                  | 38      | ≌_     | €3_ |
| 8/1/2012             |                  | 31      | ≥      | 8   |

- Enter Effective Date
- Select Add Step
- Enter the amount of that Step
- > Select Add Step again until all steps have been added to the pay scale
- Select Update

| State Step Schedules       | 1. enter when finished -         |
|----------------------------|----------------------------------|
| * Effective Date: 8/1/2014 | effective date                   |
| Steps                      | 3. enter amount of 4. select for |
| * Step 0: 0.00             | each step                        |
|                            |                                  |

- Finance > Payroll Pay Schedules > Calendars
- Pay Schedule Calendars are designed to work in conjunction with the payroll process.
- Multiple calendars can be created for each payroll type. For example, your district may run a Monthly Payroll and a Semi-Monthly payroll. In this case, you would set up two separate payroll calendars:
  - Monthly
  - Semi-Monthly
- > The payroll periods are contained in each of the payroll calendars.

- Update Pay Periods for the next school year
- Payroll > Pay Schedules > Calendars
- Select to edit each Payroll Calendar. Do NOT create a new Payroll Calendar unless you are actually creating a new calendar.

| Payroll Cale | 🔂 Add Calendar                |         |                |
|--------------|-------------------------------|---------|----------------|
| Page Size:   | 10  Query: All Active Records | ▼.      |                |
| System ID    | Name                          |         | Actions        |
| 1            | Standard Calendar             |         | S (S)          |
|              |                               | 🚺 🔇 Pag | e 1 of 1 🔻 🚺 🔕 |

- Select Payroll Periods tab
- Select to Add Period for each Payroll Period.
- Continue to Add Periods for the remainder of the school year. This is necessary for the employee Payment Schedules on the Positions.

| Fin | Finance > Payroll > Pay Schedules > Calendars                                                                                                    |                           |                  |                   |           |               |         |  |  |  |  |  |
|-----|----------------------------------------------------------------------------------------------------|---------------------------|------------------|-------------------|-----------|---------------|---------|--|--|--|--|--|
|     | General Pa                                                                                                    | yroll Periods             |                  |                   |           |               |         |  |  |  |  |  |
|     | Edit: Standard Calendar                                                                                                    |                           |                  |                   |           |               |         |  |  |  |  |  |
|     | A payroll period is a time period for which employees will be paid. Each payroll period can only be used once. The default pay date is the date is the date that will be used, by default, as the payment date of the payroll batch. |                           |                  |                   |           |               |         |  |  |  |  |  |
|     | Payroll Period 🔂 Edit Periods                                                                                                    |                           |                  |                   |           |               |         |  |  |  |  |  |
|     | Page Size:                                                                                                    | .0 🗸                      |                  |                   |           |               |         |  |  |  |  |  |
|     | System ID                                                                                                    | <u>Period</u>             | Default Pay Date | Default Post Date | Exclusion | Payroll Batch | Actions |  |  |  |  |  |
|     | 163                                                                                                    | 10/1/2016 -<br>10/31/2016 | 10/31/2016       | 10/31/2016        | False     |               |         |  |  |  |  |  |
|     | 162                                                                                                    | 9/1/2016 -<br>9/30/2016   | 9/30/2016        | 9/30/2016         | False     |               |         |  |  |  |  |  |
|     | 161                                                                                                    | 8/1/2016 -<br>8/31/2016   | 8/15/2016        | 8/15/2016         | False     |               |         |  |  |  |  |  |
|     | 160                                                                                                    | 7/1/2016 -<br>7/31/2016   | 7/15/2016        | 6/30/2016         | False     | Batch #825    |         |  |  |  |  |  |

- Enter the Payroll Begin and End Dates
- Enter the Default Pay Date
- Enter the Default Post Date this date CAN be different than the Pay Date. Example: if you wish to post expenses in a prior period.
- Exclude Per Period Adjustments defaults to False; however, if needed, you can edit this option
- Select Save
- Continue to add pay periods for the remainder of the year and save

| General Payroll Periods                |                                          |  |  |  |  |  |  |  |
|----------------------------------------|------------------------------------------|--|--|--|--|--|--|--|
| Edit: Standard Calendar Return to list |                                          |  |  |  |  |  |  |  |
| Payroll Period                         |                                          |  |  |  |  |  |  |  |
| Period*                                |                                          |  |  |  |  |  |  |  |
| Default Pay Date*                      |                                          |  |  |  |  |  |  |  |
| Default Post Date*                     |                                          |  |  |  |  |  |  |  |
| Exclusions*                            | False - Include per period adjustments 🗸 |  |  |  |  |  |  |  |
|                                        | Save Scancel                             |  |  |  |  |  |  |  |
|                                        |                                          |  |  |  |  |  |  |  |

The Calendars are assigned on the Employee's Record on the Position entered in Finance > HR > Staff Manager | Payroll tab > Position

| <u> </u> |                                           |                          |                |              |                      |                      |                    |                |                     | ~~~~~       |  |  |
|----------|-------------------------------------------|--------------------------|----------------|--------------|----------------------|----------------------|--------------------|----------------|---------------------|-------------|--|--|
| Fir      | inance > HR > Staff Manager               |                          |                |              |                      |                      |                    |                |                     |             |  |  |
|          | Demographics                              | Payroll HR Info          | Leave Ro       | les Certifi  | ications Contact     | Info Documents       | Reports            |                |                     |             |  |  |
|          | Return to list                            |                          |                |              |                      |                      |                    |                |                     |             |  |  |
|          | Positions : [                             | emo District 1 8/17      | /2015 - 6/4    | /2016        |                      |                      |                    |                | 🛓 Return to Cont    | ract List   |  |  |
|          | Use this scre                             | en to modify the positio | ons associated | with this co | ontract. All salarie | d wages will be pro- | rated by 187 / 187 | days or 1.0000 |                     |             |  |  |
|          | Positions                                 |                          |                |              |                      |                      |                    |                | 🔂 Add               | Position    |  |  |
|          | Page Size: 10 V Calendar: All Calendars V |                          |                |              |                      |                      |                    |                |                     |             |  |  |
|          | <u>System ID</u>                          | <u>Calendar</u>          | <u>Name</u>    | PAC/DE       | Sch Wrk Days         | Coding               |                    | Calculat       | ion                 | Actions     |  |  |
|          | 8499 (*)                                  | Standard Calendar        | HB3646<br>HS   | 80 / N       | 230.00 / 187         | 199-11-6119.00-      | 001-?-11-0-00 (100 | 0.00%) 100.00% | 6 @ 806.00 per year | <b># \$</b> |  |  |

*Finance* > *HR* > *Organization* > *Promote Contract* 

- Promote Contract Types This utility allows a user to promote multiple Contract Type calendars to the selected instructional period without having to manage each individual type.
- Tabs select the Contract Types tab
- Target Period Select 2016-2017 School Year
- Calendar for 2016-2017 School Year
  - > The calendar for the Contract Types have already been created in the previous step and will pull into this tab.
  - If a calendar has not been set up for a particular Contract Type, once the Promote button is clicked, this process will create a calendar from a previous year. All calendars will need to be created this year.

### Select Promote

| Contract Types Position Types        | Contracts                                                                                                    |
|--------------------------------------|----------------------------------------------------------------------------------------------------|
| Contract Promotion                   | The calendar for these contract                                                                                                    |
| This utility allows a user to promot | e multiple contract type calendars to in the previous step. It having to manage each individual type.                                                                                                    |
| Contract Type                        | Calendar for 2016-2017 School                                                                                                    |
| 10 1/2 Month - 196 Days              | Calendar already exists: 22.00 / 21.00 / 22.00 / 22.00 / 22 / 20.00 / 23.00 / 20.00 / 23.00 / 23.00 / 22.00 / 21.00 / 23.00                                                                                                    |
| 10 1/2 Month - 197 Day               | Calendar already exists: 22.00 / 21.00 / 22.00 / 22.00 / 22 00 / 20.00 / 23.00 / 20.00 / 23.00 / 22.00 / 21.00 / 23.00                                                                                                    |
| 10 Month - 180 Days                  | Calendar already exists: 22.00 / 21.00 / 22.00 / 22.00 / 22.00 / 20.00 / 23.00 / 20.00 / 23.00 / 22.00 / 21.00 / 23.00                                                                                                    |
| 10 Month - 187 Days                  | Calendar already exists: 22.00 / 21.00 / 22.00 / 22.00 / 22.00 / 20.00 / 23.00 / 20.00 / 23.00 / 22.00 / 21.00 / 23.00                                                                                                    |
| 11 Month - 202 Days                  | Calendar already exists: 22.00 / 21.00 / 22.00 / 22.00 / 22.00 / 20.00 / 23.00 / 20.00 / 23.00 / 22.00 / 21.00 / 23.00                                                                                                    |
| 11 Month - 205 Days                  | Calendar already exists: 22.00 / 21.00 / 22.00 / 22.00 / 22.00 / 20.00 / 23.00 / 20.00 / 23.00 / 22.00 / 21.00 / 23.00                                                                                                    |
| 11 Month - 206 Days                  | Calendar already exists: 22.00 / 21.00 / 22.00 / 22.00 / 22.00 / 20.00 / 23.00 / 20.00 / 23.00 / 22.00 / 21.00 / 23.00                                                                                                    |
| 12 Mnth July - 239 Days              | Calendar already exists: 22.00 / 21.00 / 22.00 / 22.00 / 22.00 / 20.00 / 23.00 / 20.00 / 23.00 / 22.00 / 21.00 / 23.00                                                                                                    |
| 12 Mnth Sept - 239 Days              | Calendar already exists: 22.00 / 21.00 / 22.00 / 22.00 / 22.00 / 20.00 / 23.00 / 20.00 / 23.00 / 22.00 / 21.00 / 23.00                                                                                                    |
| 12 Month - 226 Days                  | Calendar already exist Select Promote to link 22.00 / 22.00 / 20.00 / 23.00 / 20.00 / 23.00 / 23.00 / 22.00 / 21.00 / 23.00                                                                                                    |
| Temporary/Part-Time/Substitute       | Calendar already even Types 0 / 0.00 / 0.00 |
|                                      | Promote                                                                                                    |

- If you see a check box to the right of the Contract Type (under the Calendar for 2016-2017 School Year), that means a calendar has not been associated to that particular contract type. In order to move forward, you need to do one of the following two processes.
- Check the check box, which will create a calendar from the previous year and will be available for the user to edit. (Suggested)
- Go back to the Contract Type and add the calendar.
- Note: The user may promote multiple times. The software will only update the Contract Types, which have not been previously updated.

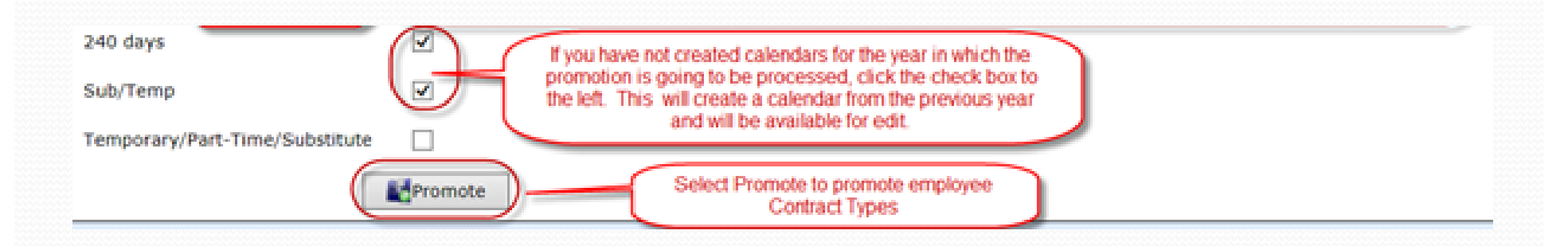

### HR – Promote Position Types

- <u>Promote Position Types</u> This utility allows a user to promote multiple position types to the selected instructional period without having to manage individual position types.
- Tabs select the Position Types tab
- Target Period Select 2016-2017 School Year
- Contract Type for 2016-2017 School Year
  - The hours per day for the Position Types have already been created in the previous step and will pull into this tab.
  - If the hours per day have not been set up for a particular Position Type, once the Promote button is clicked, this process will create a Contract Type from a previous year.

### HR – Promote Position Types

### Select Promote

Note: The user may promote multiple times. The software will only update the Contract Types, which have not been previously updated.

| Contract Types Position Types Contracts                                                             |                                                               |
|----------------------------------------------------------------------------------------------------|---------------------------------------------------------------|
| Contract Promotion                                                                                  | Target Period: 2016-2017 School Year                          |
| This utility allows a user to promote multiple position types manage each individual position type. | to the selected instructional period without having to        |
| Position Type                                                                                       | Contract Type for 2016-2017 School Year                       |
| Assistant Principal (11 Month - 202 Days)                                                           | 11 Month - 202 Days These Contract                            |
| Assistant Superintendent (12 Month - 226 Days)                                                      | 12 Month - 226 Days Types are already                         |
| Asst Superintendent                                                                                 | 10 1/2 Month - 196 Days Positions Types                       |
| Ath Director (12 Month - 226 Days)                                                                  | 12 Month - 226 Days from the set up in<br>the previous steps. |
| Business Office (12 Mnth July - 239 Da Default means the                                            | 12 Mnth July - 239 Days                                       |
| Business Office (12 Month - 226 Days) the Position Type                                             | 12 Month - 226 Days                                           |
| Classroom Aide (10 1/2 Month - 197 D available Contract                                             | t 10 1/2 Month - 197 Day                                      |
| Classroom Aide (10 Month - 187 Days) Type according to those days.                                  | 10 Month - 187 Days                                           |
| Counselor (10 1/2 Month - 196 Days)                                                                 | Default                                                       |
| Counselor (10 1/2 Month - 197 D If the Position Type is changing days, the user                     | Default                                                       |
| Counselor (10 Month - 187 Days) may select a new Contract Type to                                   | 10 1/2 Month - 197 Day                                        |
| Counselor (11 Month - 202 Days) associate to the Position<br>Type such as moving                    | Default V                                                     |
| Counselor (11 Month - 205 Days)                                                                     | 11 Month - 206 Days                                           |

- Promote Contracts: This utility allows a user to promote employment contracts from the selected period into a subsequent period. The utility can be run multiple times. If an employee has an employment contract in the period selected, it will be ignored.
- Tabs select the Contracts tab
- Target Period Select 2016-2017 School Year (Note: defaults to current instructional year so make sure you are on the correct year.

| Contract Types Position Types Contracts Contract Promotion                                                                                             | Select Contracts tab                                                                                                    | Select new year                                           | Target Period: 2016-2017 School Year                                      |
|----------------------------------------------------------------------------------------------------|----------------------------------------------------------------------------------------------------|-----------------------------------------------------------|---------------------------------------------------------------------------|
| This utility allows a user to promote employmer<br>promote any "un-promoted" contracts it finds. I<br>Contracts will be promoted into the selected per | it contracts from the selected period into su<br>f an employee has an employment contract<br>iod from the period labeled: <b>2015-2016 S</b> e | osequent period. Th<br>in the period select<br>chool Year | e utility can be run multiple times and will<br>ed, they will be ignored. |

- Contract Type/Position Type The information is listed in categories by Contract Type and then each Position Type is listed under the Contract Type
- Contract Begin Enter the Contract Begin dates for each Contract/Position Type
- Contract End Enter the Contract End dates for each Contract/Position Type. Be sure to watch the dates carefully.

- Promote Contracts: This utility allows a user to promote employment contracts from the selected period into a subsequent period. The utility can be run multiple times. If an employee has an employment contract in the period selected, it will be ignored.
- Tabs select the Contracts tab
- Target Period Select 2016-2017 School Year

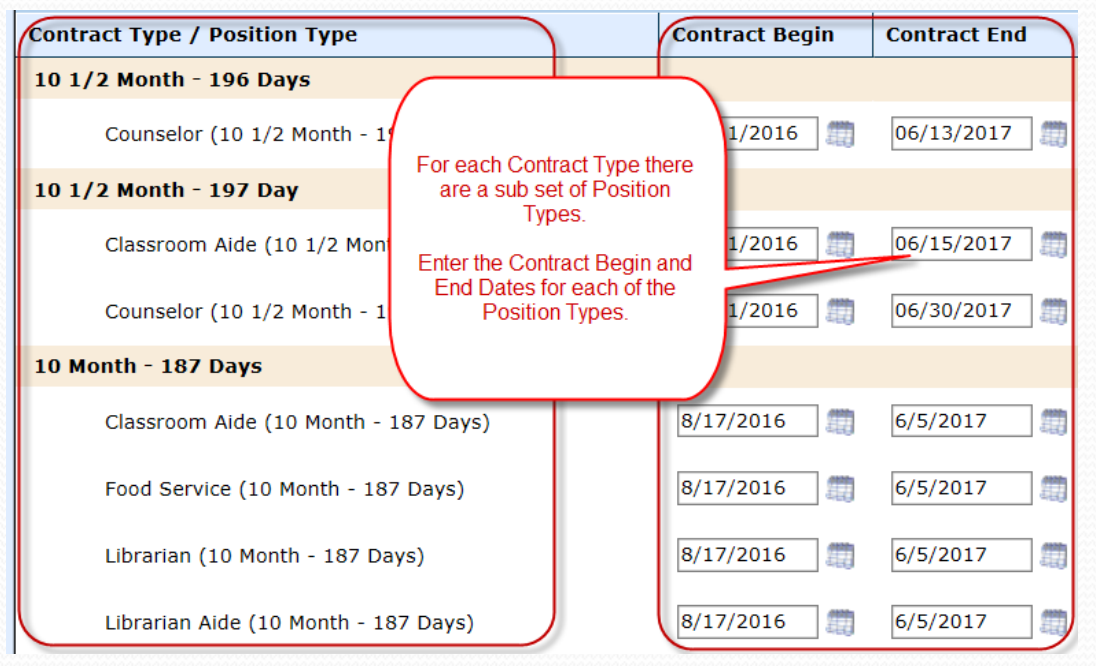

- Salary Increase If the board has approved a salary increase for certain Contract/Position Types, the increase can be selected in this section as a % increase or Fixed Amount and will automatically calculate the payroll increase during the promotion process on the position.
- Hourly Increase If the board has approved an hourly increase for certain Contract/Position Types, the % increase or Fixed Amount can be selected in this section and will automatically calculate the payroll increase during the promotion process on the position.
- Daily Increase If the board has approved a daily increase for certain Contract/Position Types, the % increase or Fixed Amount can be selected in this section and will automatically calculate the payroll increase during the promotion process on the position.
- > To the right of the increases, you will see the # of contracts the software is expected to promote for the new school year.

| Contract Type / Position Type          | Contra                                       | act Begin                       | Contract End | Salary Increase       | Hourly Increase  | Daily Increase |                            |
|----------------------------------------|----------------------------------------------|---------------------------------|--------------|-----------------------|------------------|----------------|----------------------------|
| 10 1/2 Month - 196 Days                |                                              |                                 |              |                       |                  |                |                            |
| Counselor (10 1/2 Month - 196 Days)    | For each sub set of l<br>user may select a % | Position Types<br>Increase or F | , the 2017   | 3% increase V         | 0% increase 🗸    | 0% increase 🗸  | 1 contracts to promote     |
| 10 1/2 Month - 197 Day                 | Amount increase f<br>and/or Daily            | or Salary, Hou<br>/ amounts.    | rly          |                       |                  |                |                            |
| Classroom Aide (10 1/2 Month - 197 Day | To the right of the ind<br># of contracts ar | crease section                  | , the        | 3% increase 🗸         | 0% increase 🗸    | 0% increase 🗸  | 1 contracts<br>to promote  |
| Counselor (10 1/2 Month - 197 Day)     | promoted are                                 | anticipated.                    | /2017        | 4% increase 🗸         | 0% increase 🗸    | 0% increase 🗸  | 1 contracts<br>to promote  |
| 10 Month - 187 Days                    |                                              |                                 |              |                       |                  |                |                            |
| Classroom Aide (10 Month - 187 Days)   | 8/17/                                        | 2016 🧂                          | 6/5/2017     | 3% increase 🗸         | 0% increase 🗸    | 0% increase 🗸  | 24 contracts<br>to promote |
| Food Service (10 Month - 187 Days)     | 8/17/                                        | 2016 🧂                          | 6/5/2017     | Fixed amount V 500.00 | 0% increase 🗸    | 0% increase 🗸  | 9 contracts<br>to promote  |
| Librarian (10 Month - 187 Days)        | 8/17/                                        | 2016 🧂                          | 6/5/2017     | 3% increase 🗸         | 0% increase 🗸    | 0% increase 🗸  | 1 contracts<br>to promote  |
| Librarian Aide (10 Month - 187 Days)   | 8/17/                                        | 2016 🧂                          | 6/5/2017     | 3% increase 💙         | 0% increase \vee | 0% increase 💙  | 3 contracts<br>to promote  |

### Select Promote

### • Note: This process rolls leave balances forward.

| Temporary/Part-Time/Substitute                       |                             |      |               |               |               |                            |
|------------------------------------------------------|-----------------------------|------|---------------|---------------|---------------|----------------------------|
| Special Ed Testing (Temporary/Part-Time/Substitute ) | Select Promote to           | 2017 | 0% increase 💙 | 0% increase 💙 | 0% increase 💙 | 3 contracts<br>to promote  |
| Substitute (Temporary/Part-Time/Substitute )         | positions for the new year. | 2017 | 0% increase V | 0% increase 💙 | 0% increase V | 37 contracts<br>to promote |

## HR – Verify Leave Balances

### Always verify your data

Go back to *Finance* > *Reports* 

- Run and Verify Service Record reports
- Run and Verify Employee Leave balances either on the Service Record Report or the Employee Leave - Summary of Balances report

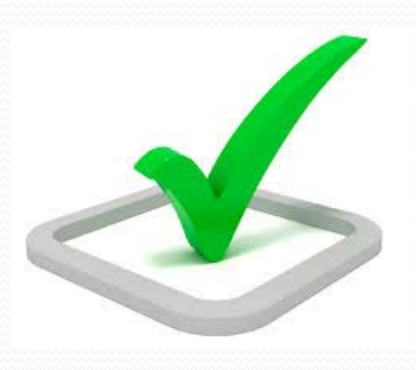

### After Promotion Processes

After the contracts have been promoted for next year, be sure to do the following:

- > Verify contracts for next year, update if necessary
- > Verify positions for next year, update if necessary
- Run the Employee Wages Report and verify data for 9/1/2016
- Verify updated leave balances
- > Update individual employee calendars (see more details below)
- > Update the number of days per week the employee works, if applicable. The default is set to 5 days per week. (see more details below)

#### Update Individual Employee Calendars

- 1. Go to Finance > HR > Staff Manager
- 2. Edit the employee
- 3. Click on the Payroll tab
- 4. Click on the Position
- 5. If you need to override the default calendar previously set up on the Contract

Types, select the 📖 Calendar icon under Actions

| ľ | Positions  |                    |                          |        |              |                           |                                                              | 😋 Add I  | Position   |
|---|------------|--------------------|--------------------------|--------|--------------|---------------------------|--------------------------------------------------------------|----------|------------|
|   | Page Size: | 10 💙 Calendar: All | Calendars                |        |              |                           |                                                              |          |            |
|   | System ID  | Calendar           | Name                     | PAC/DE | Sch Wrk Days | Coding                    | If you need to override the default<br>calendar, click here. |          | Action     |
|   | 7812 (*)   | Standard Calendar  | Spec<br>Prog<br>Director | 80 / N | 230.00 / 187 | 199-21-6119.00-999-?-24-0 |                                                              | per year | <u>@</u> s |

 To customize the employee's calendar, select "TRUE – Provide Custom Calendar"

| Positions : 8/17/2015 - 6/4/2016                                                                                         |                                                       |  |  |  |  |  |  |  |
|----------------------------------------------------------------------------------------------------|-------------------------------------------------------|--|--|--|--|--|--|--|
| Use this screen to modify the positions associated with this contract. All salaried wages will be pro-rated by 187 / 187 |                                                       |  |  |  |  |  |  |  |
| Scheduled Work Days                                                                                                    |                                                       |  |  |  |  |  |  |  |
| Override Default<br>FALSE - Lise Default Calendar<br>TRUE - Provide Custom Calendar                                      | calendar, select "TRUE - Provide<br>Custom Calendar." |  |  |  |  |  |  |  |
| Save Cancel                                                                                                    |                                                       |  |  |  |  |  |  |  |

### HR – Contracts

### Update Positions/Contract Types

- At this point, the user can adjust the Scheduled Hrs/Day and/or the Calendar Days per Month for this individual employee only. These updated days will be reported to TRS.
- 8. Select Save.

| Override Default*  | TRUE - Provide Custom Calendar 🗸                                                  |
|--------------------|-----------------------------------------------------------------------------------|
| Scheduled Hrs/Day* |                                                                                   |
| September*         | 22.00                                                                             |
| October*           | 22.00 At this point, the user can adjust the                                      |
| November*          | 21.00 Scheduled Hours Per Day and the Calendar<br>Days per Month and select Save. |
| December*          | 13.00                                                                             |
| January*           | 21.00                                                                             |
| Febrary*           | 21.00                                                                             |
| March*             | 18.00                                                                             |
| April*             | 21.00                                                                             |
| May*               | 22.00                                                                             |
| June*              | 5.00                                                                              |
| July*              | 23.00                                                                             |
| August*            | 21.00                                                                             |

#### Update the number of days per week the employee works

- 1. Go to Finance > HR > Staff Manager
- 2. Edit the employee
- 3. Click on the Payroll tab
- 4. Click on the Position
- 5. The number of days per week the employee works defaults to 5 days per week. If the user needs to edit the number of days for an individual

employee, select the Select icon under Actions

| Position Details       |                                                    |  |  |  |
|------------------------|----------------------------------------------------|--|--|--|
| Payroll Calendar*      | Standard Calendar                                  |  |  |  |
| Name*                  | HS Teacher Comp Ed                                 |  |  |  |
| Position Type*         | e* Teacher - HS (10 Month - 187 Days)              |  |  |  |
| Payroll Activity Code* | 80 - Base Salary Select the number of              |  |  |  |
| WC Category*           | Professional days per week the employee works from |  |  |  |
| Allocation*            | 10.00 5 Days/Week                                  |  |  |  |

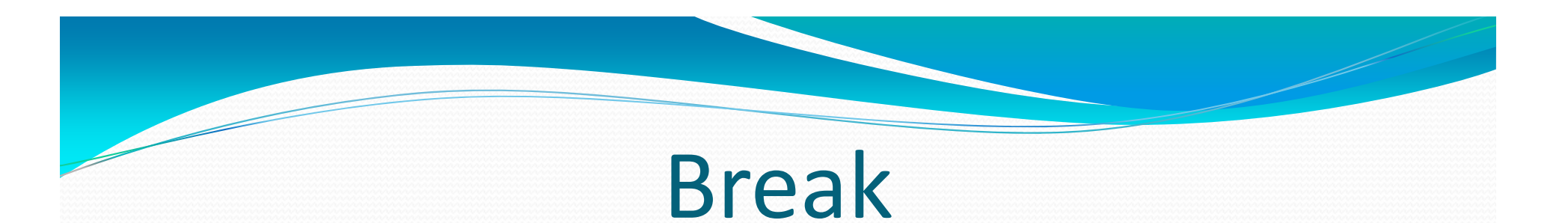

### Please take this time for a brief break. We will be available for questions.

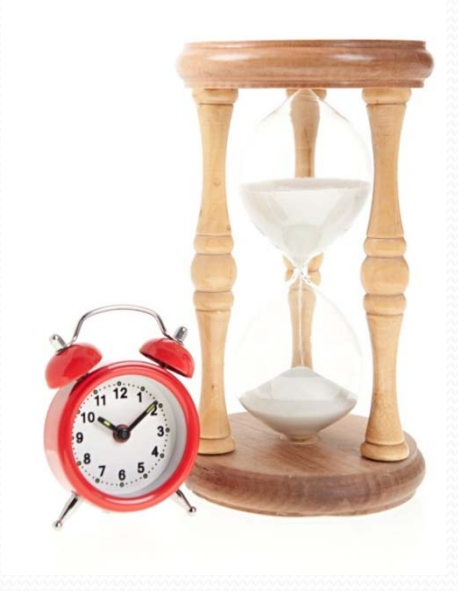

## Payroll – Employee Wages (Run)

- Finance > Reports > Employee Wages
- Run and review the Employee Wages Report to verify your data. Always verify your data.

| emo District 1<br>District #000001 Employee Wages                                     |             |                      |                              |               | 57                  | 7 Total Page(s)<br>06/14/2016 |           |         |              |                              |
|---------------------------------------------------------------------------------------|-------------|----------------------|------------------------------|---------------|---------------------|-------------------------------|-----------|---------|--------------|------------------------------|
| Parameters:<br>Report Grouping:<br>Effective Date:<br>Report Filter:<br>Filter Value: |             |                      |                              |               |                     |                               |           |         |              | 09:16:08 PM                  |
| Position                                                                              | P<br>R<br>I | Compensation<br>Type | Workmans<br>Comp<br>Category |               | Account<br>Mask     |                               | Allocat   | ion     | Rate         | Estimated<br>Annual<br>Wages |
| All Employees                                                                         |             |                      |                              |               |                     |                               |           |         |              |                              |
| (***-**-0113)                                                                         |             |                      |                              |               |                     |                               |           |         |              |                              |
| 02 - Teacher - HS (10 Month - 187 Days)                                               |             |                      |                              |               | Original Hire Date: | 08/17/2015                    |           |         |              |                              |
| Contract Period: 08/17/2016 - 06/05/2017                                              | Contra      | ct Days: 187 / 187   | Pay Step: 21                 | % of Day: 100 | Eligibilities: TRS  | FICA                          | MDCR      | FUT/    | A SUTA       | 0/1                          |
| HB 3646 HS                                                                            | Х           | Program Stipends     | Professional                 |               | null                |                               | 100.0     | 0%      | \$ 806.00    | \$ 806.00                    |
| HS Coaching Stipend                                                                   | х           | Program Stipends     | Professional                 |               | null                |                               | 100.0     | 0%      | \$ 500.00    | \$ 500.00                    |
| HS Teacher - Comp Ed                                                                  | х           | State Scale          | Professional                 |               | null                |                               | 10.0      | 0%      | \$ 45,510.00 | \$ 4,551.00                  |
| HS Teacher Reg Ed                                                                     | х           | State Scale          | Professional                 |               | null                |                               | 90.0      | 0%      | \$ 45,510.00 | \$ 40,959.00                 |
|                                                                                       |             |                      |                              |               | Est. Daily Rate:    | \$ 250.35                     | E         | st. Ann | ual Wages:   | \$ 46,816.00                 |
|                                                                                       |             |                      |                              |               |                     |                               | Total Wag | es For  |              | \$ 46,816.00                 |

## Payroll – Update Positions

- HR > Staff Manager > Position
- Select the Payroll tab on the employee
- Be sure to select All Periods in order to see the promoted positions for the new year
- > Select All Contracts in the Filter to see all Contracts for the new year
- Edit Positions, if necessary
- Edit Contracts, if necessary

| Fi | hance $>$ HR $>$ S | Staff Manager |                                                        |                            |                                   |                                |                   |             |                                           | _                |
|----|--------------------|---------------|--------------------------------------------------------|----------------------------|-----------------------------------|--------------------------------|-------------------|-------------|-------------------------------------------|------------------|
| Γ  | Demographics       | Payroll H     | IR Info Leave Roles Co                                 | ertifications Contact Info | Documents Report                  | :5                             |                   |             | Select to edit and update<br>the contract | ate              |
|    | <br>Employmen      | t Contracts   | Select All Periods to<br>see the updated<br>positions. |                            | Select All<br>see the up<br>infor | Contrac<br>dated co<br>mation. | cts to<br>ontract | Solo        | st to odit and Add                        | Intract          |
|    | Page Size:         | 10 V Period:  | All Periods                                            | District: All Districts    | Filter: All Contr                 | acts                           |                   | u l         | pdate the positions                       |                  |
|    | System ID          | Period        | <u>District</u>                                        | Contract Dates             |                                   | <u>ACA</u>                     | <u>Days</u>       | <u>% 01</u> | T USIC IIS                                | Actions          |
|    | 5564               | 2016-2017     | Demo District 1 - 000001                               | 8/17/2016 - 6/5/2017       | >                                 | 1A                             | 187 / 187         | 100%        | 3 Position(s)                             |                  |
|    | 5328               | 2015-2016     | Demo District 1 - 000001                               | 8/17/2015 - 6/4/2016       |                                   | 1A                             | 187 / 187         | 100%        | 🔍 3 Position(s)                           | <b>&gt; &gt;</b> |

## Payroll – Update Positions

Make any necessary adjustments to allocations, coding, days per week (new field for TRS)

| Positions : Demo District 1 8                                                                                                    | 3/17/2016 - 6/5/2017 📄 Return to Contract List             |  |  |  |  |  |  |  |
|----------------------------------------------------------------------------------------------------|------------------------------------------------------------|--|--|--|--|--|--|--|
| Use this screen to modify the positions associated with this contract. All salaried wages will be pro-rated by 187 / 187 days or 1.0000 |                                                            |  |  |  |  |  |  |  |
| Position Details                                                                                                    |                                                            |  |  |  |  |  |  |  |
| Payroll Calendar*                                                                                                    | Standard Calendar                                          |  |  |  |  |  |  |  |
| Name*                                                                                                    | Food Service District Wide                                 |  |  |  |  |  |  |  |
| Position Type*                                                                                                    | Food Service (10 Month - 187 Days)                         |  |  |  |  |  |  |  |
| Payroll Activity Code*                                                                                                    | 80 - Base Salary Reminder - New field<br>for TRS reporting |  |  |  |  |  |  |  |
| WC Category*                                                                                                    | Other - Food Svc & Maint V                                 |  |  |  |  |  |  |  |
| Allocation*                                                                                                    | 100.00 5 V Days/Week                                       |  |  |  |  |  |  |  |
| Compensation Type*                                                                                                    | Para Range 🗸                                               |  |  |  |  |  |  |  |

## Payroll – Update Positions

- See Wage Allocation Handout
- New fields
  - Coding Allocations
  - > Overtime Object

| Rate*                | 20,963.00 Enter Non-Prorated Value                                                  |
|----------------------|-------------------------------------------------------------------------------------|
| Encumbrance*         | Calculated V                                                                        |
| Exempt From Dock*    | False - Wages earned from the position are used to calculate dock rate $\checkmark$ |
| Coding Allocations*  |                                                                                     |
| Coding Allocation 1* | 240 V - 35 V - 6129 V .00 V - 999 V - ? V - 99 V - 0 V - 00 V (100.00)              |
| Overtime Object*     | None                                                                                |

### Payroll – Update Contracts

### > Update any Contract information, if necessary at this time

| Finance > HR > Staff Manager |                                    |
|------------------------------|------------------------------------|
| Contract Terms               |                                    |
| Contract Days*               | 187                                |
| Contract Begin*              | 8/17/2016                          |
| Contract End*                | 6/5/2017                           |
| Status*                      | * - Active                         |
| Contract Attributes          |                                    |
| Primary Role*                | Food Service (10 Month - 187 Days) |
| Percent Of Day*              | 100 🗸                              |
| Pay Step*                    | 16                                 |
| Local Experience*            | 8                                  |
| Prof. Experience*            | 18                                 |

## **Update Benefit Programs**

Finance > Payroll > Benefit Programs

See Benefits Program Handout

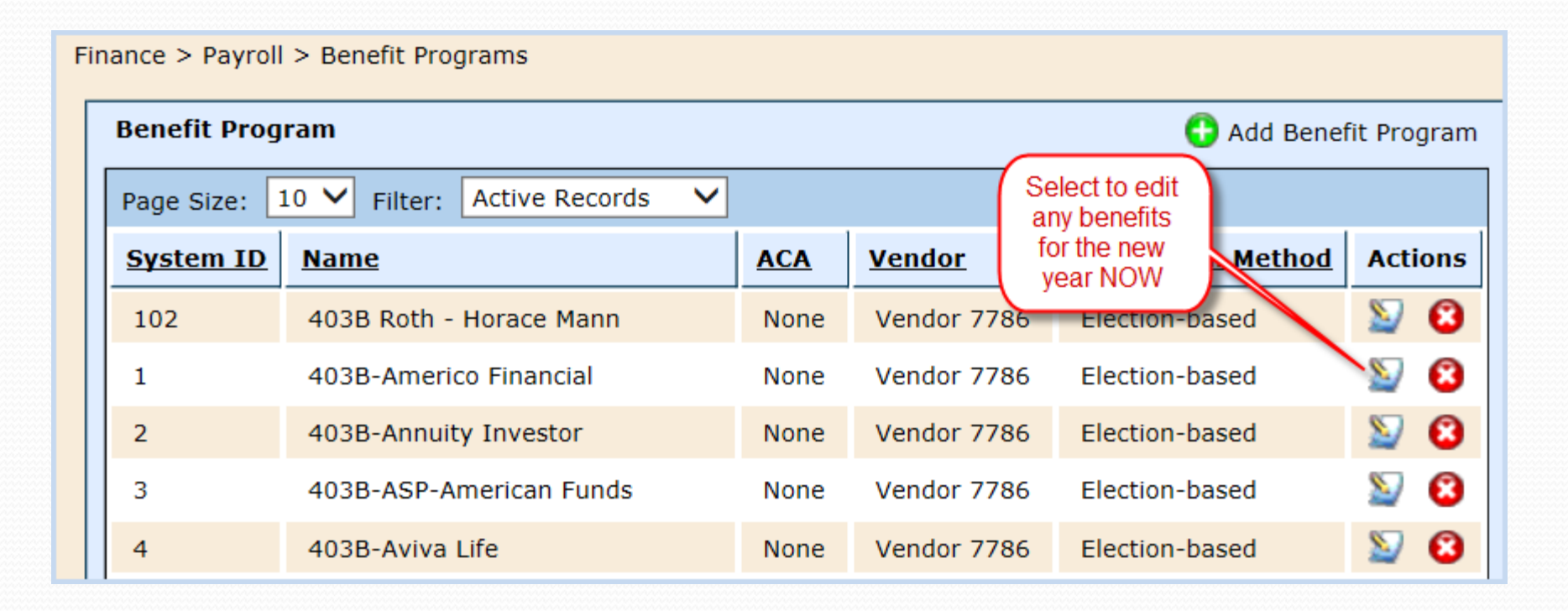

- Review the district's local worker's comp policy
- Go to Payroll > Workman's Comp > Policies
- Select to edit your existing policy, if needed, dependent upon the policy dates or select to Add Policy for the new school year to add the new rates. (Even if you are not using WebSmart to calculate Worker's Comp, you still need to create a Worker's Comp policy in the system for payroll processing purposes, or you will receive errors in the payroll batch when the policy expires.)

| Fir | workman's  | > Workman's Comp > Policies | Select to Add<br>New Policy | Add                  | New Policy |
|-----|------------|-----------------------------|-----------------------------|----------------------|------------|
|     | Page Size: | 10 ✓ Filter: All Records ✓  |                             | Date Bange           | Actions    |
|     | 7          | Vendor 795                  |                             | 9/1/2012 - 8/31/2016 |            |
|     | 6          | Vendor 800                  |                             | 9/1/2011 - 8/31/2012 | S S        |
|     | 5          | Vendor 800                  |                             | 9/1/2010 - 8/31/2011 | 2 3        |

Select the W/C vendor

### > Enter the Policy Begin and End dates

> Save

| inance > Payroll > Workman's Comp > Policies                                 |                |  |  |  |  |  |  |  |
|------------------------------------------------------------------------------|----------------|--|--|--|--|--|--|--|
| General Rates Districts                                                      |                |  |  |  |  |  |  |  |
| Edit: Vendor 795 09/01/2012-08/31/2016                                       | Return to list |  |  |  |  |  |  |  |
| This view allows you to configure a workman's comp policy general properties |                |  |  |  |  |  |  |  |
| Identifier                                                                   |                |  |  |  |  |  |  |  |
| Vendor* Vendor 795 Enter/update Vendor,<br>Policy Begin and End<br>Dates     | ~              |  |  |  |  |  |  |  |
| Policy Begin* 09/01/2016                                                     |                |  |  |  |  |  |  |  |
| Policy End* 8/31/2017 x                                                      |                |  |  |  |  |  |  |  |
| Save Scancel                                                                 |                |  |  |  |  |  |  |  |
|                                                                              |                |  |  |  |  |  |  |  |

- Select the Rates tab
- Select Edit Rates
- Enter new rates

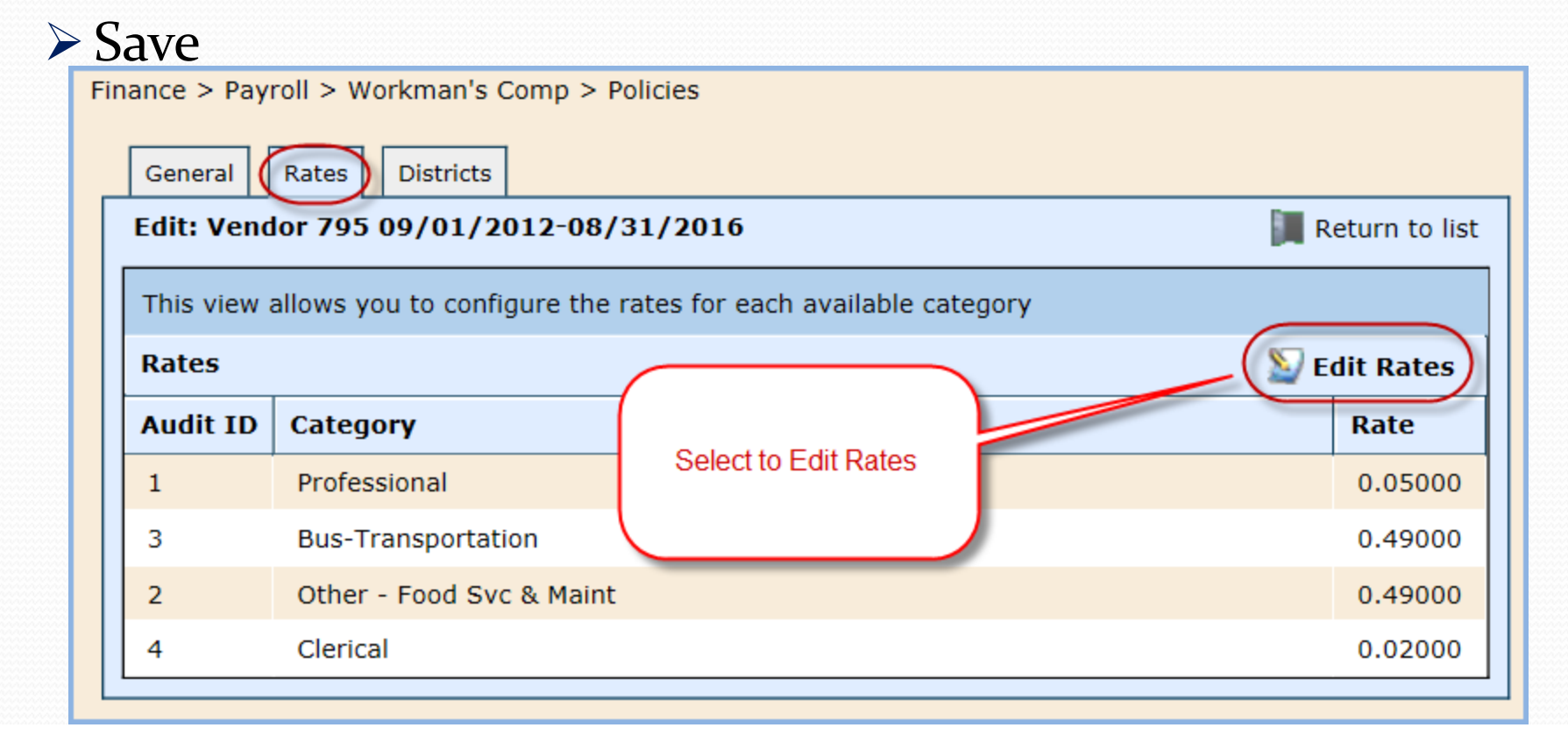

If you need to Add/Update/Edit a Worker's Comp Category, go to

*Payroll > Workman's Comp > Categories* 

| Workman's Comp Categories Add Ca |                                  |                |               |  |  |  |
|----------------------------------|----------------------------------|----------------|---------------|--|--|--|
| Page Size:                       | 10 🔻 Query: All Active Records 💌 | Select to add  |               |  |  |  |
| System ID                        | <u>Name</u>                      |                | Actions       |  |  |  |
| 3                                | Bus-Transportation               |                | (2)           |  |  |  |
| 4                                | Clerical                         | Colort to adit | <u>S</u> . 8. |  |  |  |
| 2                                | Other - Food Svc & Maint         | Select to edit | 🔊. 🙆.         |  |  |  |
| 1                                | Professional                     |                | _۵ /ک         |  |  |  |

## Questions

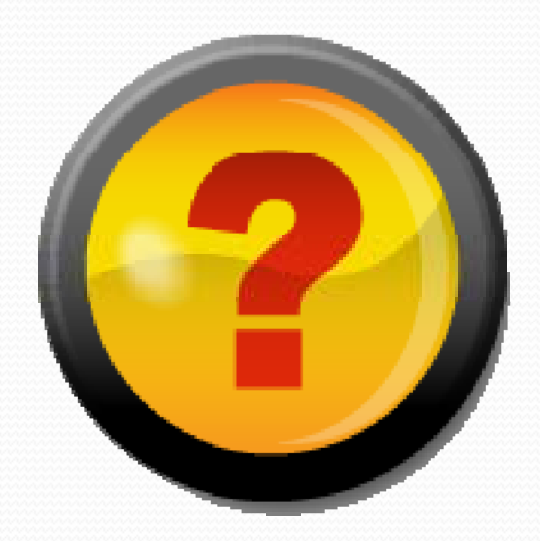

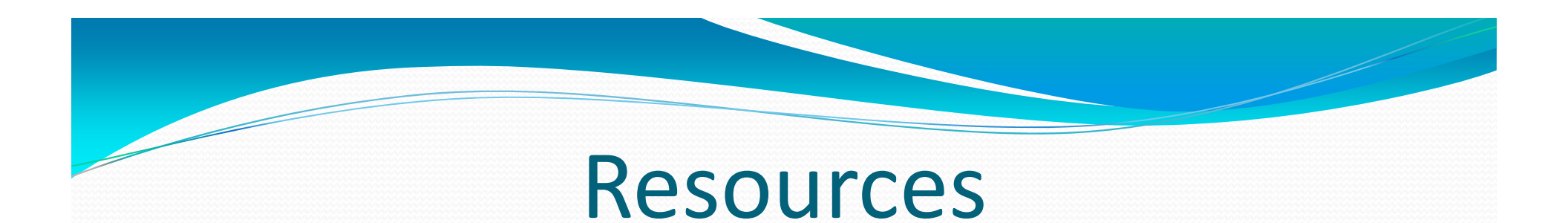

# New Manuals for each module – coming soon Sneak Peek – HR Manual

### **Customer Support Options!**

Remember if you get stuck, we have 24 hour/7 days a week customer support:

1. Email the WebSmart Help Desk at

Support@websmart.freshdesk.com

Call us at 1-866-759-1902
 Visit our Website at <u>www.jr3online.com</u>
 and click on Software Support (password is jr3)

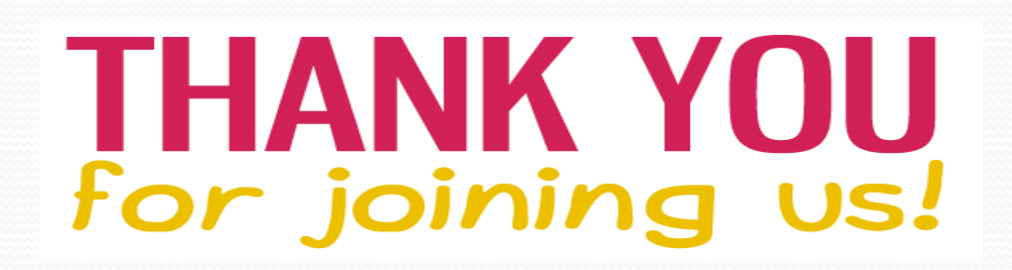
## End of Day 1

Thank you for joining us today.

**Presenters Information** 

- Melissa Davis <u>mdavis@jr3online.com</u> CTSBS Certification in Accounting
- Sherry Walker <u>swalker@jr3online.com</u> CTSBS Certification in Accounting
  Katrina Carmean – <u>kcarmean@jr3online.com</u>

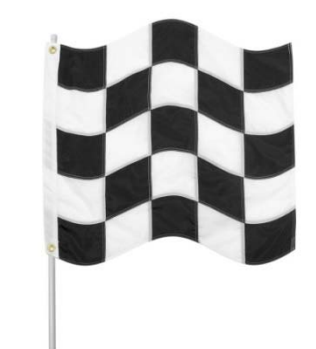